## How To Add Yourself To The Course Waitlist

| 1 Log in to Mosaid                            | 1                                                                                       |                                                                                                |                                                                                                    |
|-----------------------------------------------|-----------------------------------------------------------------------------------------|------------------------------------------------------------------------------------------------|----------------------------------------------------------------------------------------------------|
| Unavailable<br>1PM - 3PM                      | Employee access to Benefits,<br>Payroll, Tax Slips and more                             |                                                                                                | ٠                                                                                                    |
| Anne<br>May GL month en<br>outstanding journa | d is now closed. Please review any<br>als and re-enter into the open month.<br>0 Unread | Award Spring                                                                                   | Grades                                                                                               |
| Student Center                                | Regulatory Training                                                                     | Mosaic HR Resource Hub                                                                         | Career Opportunities                                                                                 |
| Advisement Report                             | Support and Documentation                                                               | Connect of<br>Join McMaster's School of Graduale Stutu<br>on the latest happenings on campus a | with SGS.<br>dies on social media and stay up-to-date<br>no in the Greater Hamilton community<br>Ynt |

#### 2 Click on Student Center

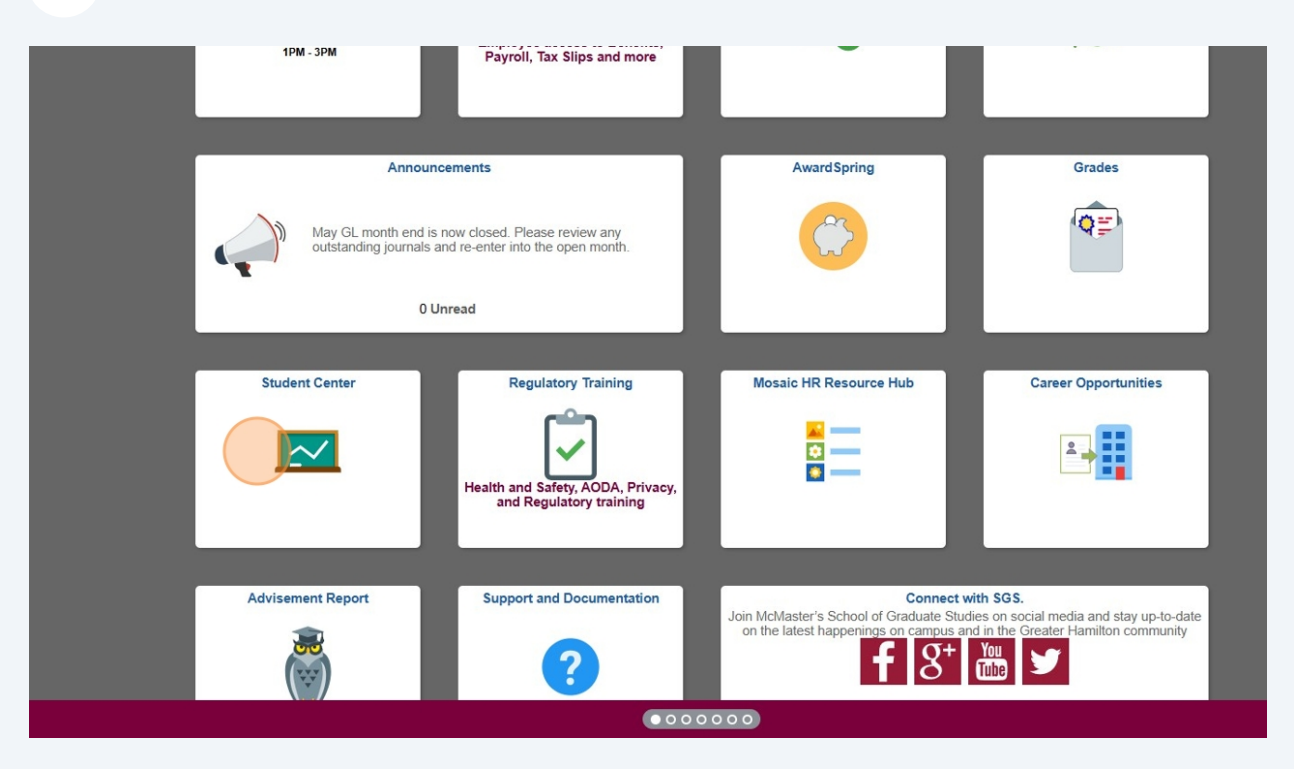

#### **3** Click "Enrollment Shopping Cart"

| versity                                                    |               |                                  |                     |                       | Student Cent | er                                                          | ራ | Δ | : |
|------------------------------------------------------------|---------------|----------------------------------|---------------------|-----------------------|--------------|-------------------------------------------------------------|---|---|---|
| Student Cente                                              | r             |                                  |                     |                       |              |                                                             |   |   |   |
| Academics                                                  |               |                                  |                     |                       |              |                                                             |   |   |   |
| Search                                                     |               | 2025 Fall Schedule               |                     | Colored II            |              | Search for classes                                          |   |   |   |
| Enroll<br>My Academics                                     |               | BUSADMIN F717-C01                | Tu 2:30P            | M - 5:20PM            |              | ▼ Holds                                                     |   |   |   |
|                                                            |               | BUSADMIN F741-C01                | Mo 7:00F            | PM -                  |              | No Holds.                                                   |   |   |   |
| other academic                                             | ✓ (>>)        | LEC (6487)                       | RJC 263             |                       |              | To Do List                                                  |   |   |   |
|                                                            |               | BUSADMIN 0701-C01<br>LEC (6123)  | Tu 7:00F<br>RJC 214 | 'M - 9:00PM           |              | No To Do's.                                                 |   |   |   |
|                                                            |               | BUSADMIN P700-C01                | We 2:30F<br>5:20PM  | PM -                  |              | ▼ Milestones                                                |   |   |   |
|                                                            |               | 220 (0200)                       | RJC 236             | Weekly Schedule N     |              | No Milestones                                               |   |   |   |
|                                                            |               |                                  | En                  | oliment Shopping Cart |              | The Enrollment Dates                                        |   |   |   |
|                                                            |               |                                  |                     |                       |              | Open Enrollment Dates                                       |   |   |   |
| Finances                                                   |               | -                                |                     |                       |              | Tinancial Aid                                               |   |   |   |
| Account Inquiry                                            | Account       | Summary<br>Current balanc        |                     |                       |              | OSAP                                                        |   |   |   |
| Account Summary<br>inancial Aid                            |               | Due Now     Exture Due           |                     |                       |              | NSLSC<br>SFAS                                               |   |   |   |
| iew Financial Aid Awards<br>iew Financial Aid Applications |               | Pending Aid                      |                     |                       |              | Admissions                                                  |   |   |   |
| iew Tuition, Aid and Awards Summar                         | e -           |                                  |                     |                       |              | Undergraduate Application:OUAC                              |   |   |   |
| other financial 🗸 📎                                        | (             | Currency used is Canadian Dollar |                     |                       |              | Graduate Studies Application<br>Centre Continuing Education |   |   |   |
|                                                            |               | Make                             | a Payment 🎙         |                       |              |                                                             |   |   |   |
| <ul> <li>Personal Information</li> </ul>                   |               |                                  |                     |                       |              |                                                             |   |   |   |
| Demographic Data                                           | 1             | Contact Information              |                     |                       |              |                                                             |   |   |   |
| mergency Contact<br>lames                                  |               | Permanent Home Address           | м                   | ailing Address        |              |                                                             |   |   |   |
| Jervice Requests                                           |               | Diana Barris                     |                     | Marker Freeze         |              |                                                             |   |   |   |
| other personal                                             | <b>v</b> (>>) | None                             | M                   | civiaster Email       |              |                                                             |   |   |   |
| Z Admissions                                               |               |                                  |                     |                       |              |                                                             |   |   |   |
| Transfer Credit Report                                     |               |                                  |                     |                       |              |                                                             |   |   |   |
| March and a stand Office and                               |               | an                               | Term                | Letters               |              |                                                             |   |   |   |
| My Accepted Offers Career Program                          | Pla           |                                  |                     |                       |              |                                                             |   |   |   |

#### Choose the correct term you want to enroll in.

4

| gent       year         gent       year         by Barery Lington       year         solution       mathematical         solution       mathematical         solution       mathmathmathmathemathmathe                                                                                                    | Master<br>ersity        |                  |                     | E  | Enrollment Shopping Cart | <u> </u> | Δ_ |  |
|----------------------------------------------------------------------------------------------------|-------------------------|------------------|---------------------|----|--------------------------|----------|----|--|
| Been in an in a state of the state of the stat                                                                                                    |                         |                  | go to               | ×® |                          |          |    |  |
| <pre>set is fund for it is constructed for it is constructed for i</pre>                                                                                                    |                         |                  | 12                  |    |                          |          |    |  |
| Regipting Carl<br>elect Term                                                                                                    | Search Plan Enroll      | My Academics     |                     |    |                          |          |    |  |
| Idea Tarm<br>In a Canadar Modalar University<br>Casadar Modalar University<br>Casadar Modala | hopping Cart            | 1 goulde history |                     |    |                          |          |    |  |
| Image: Continue.       Image: Continue.         Image: Spring/Summer       Graduale         MAMater University       MAMater University         Image: Continue       Continue                                                                                                    | elect Term              |                  |                     |    |                          |          |    |  |
| Tem       Cere       Institution         267 Sping/Wind       Graduale       Modaster University         262 Sping/Summer       Graduale       Modaster University         262 Sping/Summer       Graduale       Modaster University         262 Sping/Summer       Graduale       Modaster University         262 Sping/Summer       Graduale       Modaster University         262 Sping/Summer       Graduale       Modaster University         262 Sping/Summer       Graduale       Modaster University         262 Sping/Summer       Graduale       Modaster University         263 Sping/Summer       Graduale       Modaster University                                                                                                    | lect a term then select | Continue.        |                     |    |                          |          |    |  |
| 2021 Signing Summer Ginduale McMatter University<br>2023 Signing Summer Ginduale McMatter University<br>2023 Signing Summer Ginduale McMatter University<br>Continue<br>Continue                                                                                                    | Term                    | Career           | Institution         |    |                          |          |    |  |
| 2 202 Spring Summe Caduate University<br>Catifine<br>30 to top                                                                                                    | 2025 Spring/Summer      | Graduate         | McMaster University |    |                          |          |    |  |
| 202 Winter       Graduate       McMater University         202 Spring/Summer       Continue                                                                                                    | 2025 Fall               | Graduate         | McMaster University |    |                          |          |    |  |
| 2025 Spring/Summer     Graduater       Contrue   Io to top                                                                                                    | 2026 Winter             | Graduate         | McMaster University |    |                          |          |    |  |
| Continue<br>So to top                                                                                                    | 2026 Spring/Summer      | Graduate         | McMaster University |    |                          |          |    |  |
|                                                                                                    |                         |                  | Continue            |    |                          |          |    |  |
|                                                                                                    |                         |                  |                     |    |                          |          |    |  |
|                                                                                                    |                         |                  |                     |    |                          |          |    |  |
|                                                                                                    |                         |                  |                     |    |                          |          |    |  |
|                                                                                                    |                         |                  |                     |    |                          |          |    |  |
|                                                                                                    |                         |                  |                     |    |                          |          |    |  |
|                                                                                                    |                         |                  |                     |    |                          |          |    |  |
|                                                                                                    |                         |                  |                     |    |                          |          |    |  |
|                                                                                                    |                         |                  |                     |    |                          |          |    |  |
|                                                                                                    |                         |                  |                     |    |                          |          |    |  |
|                                                                                                    |                         |                  |                     |    |                          |          |    |  |
|                                                                                                    |                         |                  |                     |    |                          |          |    |  |
|                                                                                                    |                         |                  |                     |    |                          |          |    |  |

#### **5** Then click continue

| sity 😈                     |                     |                                     | Enrollment Shopping Cart | ው 4 | : ( |
|----------------------------|---------------------|-------------------------------------|--------------------------|-----|-----|
|                            |                     | go to                               | v)(3)                    |     |     |
| Search Plan Enroll         | My Academics        |                                     |                          |     |     |
| y Planner   Shopping Carl  | rt   Course History |                                     |                          |     |     |
| hopping Cart               |                     |                                     |                          |     |     |
| elect Term                 |                     |                                     |                          |     |     |
| elect a term then selec    | t Continue.         |                                     |                          |     |     |
| Term<br>2025 Spring/Summer | Graduate            | Institution<br>McMaster Liniversity |                          |     |     |
| 2025 Sphily/Summer         | Graduate            | McMaster University                 |                          |     |     |
| 2026 Winter                | Graduate            | McMaster University                 |                          |     |     |
| 2026 Spring/Summer         | Graduate            | McMaster University                 |                          |     |     |
|                            |                     |                                     |                          |     |     |
|                            |                     | Continue                            |                          |     |     |
|                            |                     |                                     |                          |     |     |
|                            |                     |                                     |                          |     |     |
|                            |                     |                                     |                          |     |     |
|                            |                     |                                     |                          |     |     |
|                            |                     |                                     |                          |     |     |
|                            |                     |                                     |                          |     |     |
|                            |                     |                                     |                          |     |     |
|                            |                     |                                     |                          |     |     |
|                            |                     |                                     |                          |     |     |
|                            |                     |                                     |                          |     |     |
|                            |                     |                                     |                          |     |     |
|                            |                     |                                     |                          |     |     |

## **6** Search for the course you want to take by clicking on "Search"

|                                                                                                    |                                                                                         |                                                                   | Enr                                                                                 | ollme                                 | nt Shopping Cart      | <u>ଜ</u> |
|----------------------------------------------------------------------------------------------------|-----------------------------------------------------------------------------------------|-------------------------------------------------------------------|-------------------------------------------------------------------------------------|---------------------------------------|-----------------------|----------|
| rch Plan Enroll My Academics<br>lanner   Shopping Cart   Course Histor                                                                                                    | go to                                                                                   | ~                                                                 | 20                                                                                  |                                       |                       |          |
| dd Classes to Shopping Car<br>Use the Shopping Cart to temporarily save<br>Validate to have the system check for posr                                                                                                    | t<br>classes until it is time to enroll for this<br>lible conflicts prior to enrolling. | term. Select                                                      | ge Term                                                                             |                                       |                       |          |
|                                                                                                    | Oper                                                                                    | n Closed                                                          | A Wait Lis                                                                          | st                                    |                       |          |
| Find Classes<br>Class Search                                                                                                    |                                                                                         |                                                                   |                                                                                     |                                       |                       |          |
| My Requirements<br>My Planner<br>Search<br>My 2025 Fall Class Schedule                                                                                                    |                                                                                         |                                                                   |                                                                                     |                                       |                       |          |
| My Requirements<br>My Planner<br>Search<br>My 2025 Fall Class Schedule                                                                                                    | Enrolled                                                                                | Oropped                                                           | ▲ Wait Listed                                                                       |                                       |                       |          |
| My Requirements My Planner Search My 2025 Fall Class Schedule Class Desc BUSADMI F717-C01 (Fin: Statement (512) (Fin: Statement (512) (Fin: Statement (512 | ✓Enrolled  Inplion DaysTimes TU 2.30PM - 5.20PM                                         | ©Dropped<br>Room<br>RJC 263                                       | Wait Listed                                                                         | Units<br>3.00                         | Status                |          |
| My Requirements           by Planner           Search           ✓ My 2025 Fall Class Schedule           BUSADMIN F717-001           (Edutor)           BUSADMIN F741-001           Introduction           BUSADMIN F741-001           (edutor)                                                                                                    | ✓ Enrolled     Trans     Trans     Tu 2:30PM - 5:20PM     No 7:00PM - 9:50PM            | Bropped<br>Room<br>RJC 263<br>RJC 263                             | Wait Listed<br>Instructor<br>E. Bentzen-bilkvist<br>K. Malinova                     | Units<br>3.00<br>3.00                 | Status                |          |
| My Requirements           by Planner           Search           ✓ My 2025 Fall Class Schedule           BUSADMIN F717-001           (6177)           Glass           BUSADMIN F741-001           Introduction           BUSADMIN F741-001           BUSADMIN F741-001           BUSADMIN K723-001           Data Minng (6254)                                                                                                    | ✓Enrolled                                                                               | BDropped     Room     RJC 263     RJC 263     RJC 263     RJC 249 | Wait Listed<br>Instructor<br>E. Bentzen-bikvist<br>K. Malinova<br>K. Wind           | Units<br>3.00<br>3.00<br>3.00         | Status                |          |
| My Requirements           My Planner           Search           W J2025 Fall Class Schedule           BUSADMIN F717-001         Fin: Statements           BUSADMIN F741-001         Introduction           BUSADMIN F741-001         Introduction           BUSADMIN F741-001         Introduction           BUSADMIN F741-001         Data Mining           BUSADMIN T0701-001         Data Mining           BUSADMIN 0701-001         Modeling FTN                                                                                                    | ► Enrolled                                                                              | BDropped<br>Room<br>RJC 263<br>RJC 263<br>RJC 249<br>RJC 214      | Walt Listed<br>Instructor<br>E. Bentzen-bilivist<br>K. Malinova<br>K. Wind<br>Staff | Units<br>3.00<br>3.00<br>3.00<br>3.00 | Statun<br>V<br>L<br>V |          |

## Click the "Subject" field.

| McMaster<br>Laivenity                                                         | Enrollment Shopping Cart | <u>م</u> ۵ | : ⊘ |
|-------------------------------------------------------------------------------|--------------------------|------------|-----|
| go to                                                                         | <b>▼</b>  ⊗              |            | -   |
| Search Plan Enroll My Academics                                               |                          |            |     |
| My Planner   Shopping Cart   Course History                                   |                          |            |     |
| Shopping Cart                                                                 |                          |            |     |
| Enter Search Criteria                                                         |                          |            |     |
| Search for Classes                                                            |                          |            |     |
| McMaster University   2025 Fall                                               |                          |            |     |
| Select at least 2 search criteria. Select Search to view your search results. |                          |            |     |
|                                                                               | Subject                  |            |     |
| Additional Search Criteria                                                    |                          |            |     |
|                                                                               |                          |            |     |
| Return to Shopping Cart                                                       | Clear Search             |            |     |
| E Go to top                                                                   |                          |            |     |
|                                                                               |                          |            |     |
|                                                                               |                          |            |     |
|                                                                               |                          |            |     |

Type "BUSADMIN"

#### **9** Then click search.

| McMaster<br>University                                                        | Enrollment Shopping Cart | ŵ Δ : Ø |
|-------------------------------------------------------------------------------|--------------------------|---------|
| go to                                                                         | <u>_</u> ®               |         |
| Search Plan Enroll My Academics                                               |                          |         |
| My Planner   Shopping Cart   Course History                                   |                          |         |
| Shopping Cart                                                                 |                          |         |
| Enter Search Criteria                                                         |                          |         |
| Search for Classes                                                            |                          |         |
| McMaster University   2025 Fall                                               |                          |         |
| Select at least 2 search criteria. Select Search to view your search results. |                          |         |
| ♥Class Search                                                                 |                          |         |
| select subject Subject BUSADMIN                                               |                          |         |
| Course Number is exactly                                                      |                          |         |
| Course Career Graduate                                                        |                          |         |
| Show Open Classes Only                                                        |                          |         |
| Class Nbr                                                                     |                          |         |
| Additional Search Criteria                                                    |                          |         |
| Roture to Shopping Cart                                                       | Search                   |         |
|                                                                               |                          |         |
|                                                                               |                          |         |
| ■Go to top                                                                    |                          |         |
|                                                                               |                          |         |
|                                                                               |                          |         |
|                                                                               |                          |         |
|                                                                               |                          |         |
|                                                                               |                          |         |
|                                                                               |                          |         |
|                                                                               |                          |         |
|                                                                               |                          |         |
|                                                                               |                          |         |
|                                                                               |                          |         |
|                                                                               |                          |         |
|                                                                               |                          |         |
|                                                                               |                          |         |
|                                                                               |                          |         |

## 10 Click "OK"

| McMaster<br>Interents                                                          | Enrollment Shopping Cart |  |
|--------------------------------------------------------------------------------|--------------------------|--|
| tudent SS Warning                                                              |                          |  |
| Shopping Cart                                                                  |                          |  |
| Your search will return over 50 classes, would you like to continue? OK Cancel |                          |  |
|                                                                                |                          |  |
|                                                                                |                          |  |
|                                                                                |                          |  |
|                                                                                |                          |  |
|                                                                                |                          |  |

## **11** Click on the course you want to take.

|       | WIBA           | TT.ZUAM                |                                |                           | 2023/12/31                 | -      |     |        |
|-------|----------------|------------------------|--------------------------------|---------------------------|----------------------------|--------|-----|--------|
| ▼B    | USADMIN A7     | 50 - Financial S       | tatement Analysi               | S                         |                            |        |     |        |
| Class | Section        | Days & Times           | Instruct Mode                  | Instructor                | Meeting Dates              | Status | Fee |        |
| 9715  | C01-LEC<br>MBA | Tu 2:30PM -<br>5:20PM  | In Person                      | Eric Bentzen-<br>bilkvist | 2025/09/08 -<br>2025/12/31 | ٠      |     | Select |
| ▼B    | USADMIN BE     | 10 - Organizatio       | onal Behavior: Ur              | nderstanding Pe           | ople at Work               |        |     |        |
| Class | Section        | Days & Times           | Instruct Mode                  | Instructor                | Meeting Dates              | Status | Fee |        |
| 6621  | C01-LEC<br>MBA | Mo 2:30PM -<br>5:20PM  | In Person                      | Staff                     | 2025/09/08 -<br>2025/12/31 | ٠      |     | Select |
| Class | Section        | Days & Times           | Instruct Mode                  | Instructor                | Meeting Dates              | Status | Fee |        |
| 6623  | C02-LEC<br>MBA | Tu 2:30PM -<br>5:20PM  | In Person                      | Staff                     | 2025/09/08 -<br>2025/12/31 | ٠      |     | Select |
| Class | Section        | Days & Times           | Instruct Mode                  | Instructor                | Meeting Dates              | Status | Fee |        |
| 6624  | C03-LEC<br>MBA | Tu 8:30AM -<br>11:20AM | In Person                      | Staff                     | 2025/09/02 -<br>2025/12/31 | •      |     | Select |
| ▼B    | USADMIN B7     | '12 - Managerial       | Negotiations                   |                           |                            |        |     |        |
| Class | Section        | Days & Times           | Instruct Mode                  | Instructor                | Meeting Dates              | Status | Fee |        |
| 6111  | C01-LEC<br>MBA | Mo 11:30AM -<br>2:20PM | In Person                      | Baniyelme<br>Zoogah       | 2025/09/08 -<br>2025/12/31 | ٠      |     | Select |
| ▼B    | USADMIN B7     | 15 - Principles of     | of Leadership                  |                           |                            |        |     |        |
| Class | Section        | Days & Times           | Instruct Mode                  | Instructor                | Meeting Dates              | Status | Fee |        |
| 6435  | C01-LEC<br>MBA | Mo 7:00PM -<br>9:50PM  | In Person                      | Staff                     | 2025/09/08 -<br>2025/12/31 | 4      |     | Select |
| ▼B    | USADMIN B7     | 34 - Experientia       | I Entrepreneursh               | ip                        |                            |        |     |        |
|       |                |                        |                                |                           |                            |        | -   |        |
| Class | Section        | Days & Times           | Instruct Mode                  | Instructor                | Meeting Dates              | Status | Fee |        |
| 6342  | MBA            | 2:20PM                 | In Person                      | Javid Nafari              | 2025/12/31                 | ٠      |     | Select |
| ▼B    | USADMIN BL     | .600 - Leadershi       | ip Fundamentals                |                           |                            |        |     |        |
| Class | Section        | Days & Times           | Instruct Mode                  | Instructor                | Meeting Dates              | Status | Fee |        |
| 6197  | C01-LEC<br>MBA | TBA                    | Blended (In-<br>Person/Online) | Yair Berson               | 2025/09/02 -<br>2025/12/31 | ٠      |     | Select |
| ▼B    | USADMIN BL     | .602 - Economic        | s & Business Sta               | atistics                  |                            |        |     |        |
| Class | Section        | Dave & Times           | Instruct Mode                  | Instructor                | Meeting Dates              | Status | Fee |        |

## 12 Click "Select Class"

| Image: Status     Carse Biological       Class Detail       BUBADAMIN     FY1- 001 Principles of Leadership       Mokative University 12025 Fail Leaders       Class Number     Status       Markative University 12025 Fail Leaders       Class Number     Status       University 12025 Fail Leaders       Class Number     Status       Volta Vietnestity     Status       Status     Volta Vietnestity       Class Number     Status       Units     Carreer       Order Status     Carreer       Market University     Status       Units     Carreer       Order Status     Carreer       Market University     Status       Units     Carreer       Order Status     Status       Volta Vietnes     Carreer       Order Status     Status       Volta Vietnes     Carreer       Order Status     Status       Status     Carreer Market University       Status     Status       Order Status     Status       Status     Status       Status     Status       Status     Status       Order Status     Status       Order Status     Status       Order Status     Status                                                                                                    | gram       Pan       gram       Pan         Spopping Carl       Caces Braisery         Shopping Carl       Class Detail         JUSADAMI       BY16 - OD1 Principles of Ladership         Addatact Udversity [2025 Fail Lecture       Class Status         Class Detail       Carrers       Grammer         Status       Water       Carrers         Status       Water       Carrers         Class Status       Water       Carrers         Status       Michael Carrers       Carrers         Class Status       Water       Carrers         Status       Units       Carrers         Status       Units       Carrers         Class Status       Units       Carrers         Status       Units       Carrers         Status       Units       Carrers         Units       Status       Carrers         Status       Carrers       Carrers         Class Status       Units       Carrers         Status       Carrers       Carrers         Status       Carrers       Carrers         Status       Carrers       Metards         Class Attributes       Carrers       Metards <th>Barch     Pan     Ord     Ord       Shopping Chr.     Cover Heldry       Class Detail       UNADAMIN     FYF-Coll Principles of Landorshop       Class Detail       Class Number     GAS       Shopping Chr.     Cover Heldry       Class Number     GAS       Mark Torrer     Cover Heldry       Shopping Chr.     Cover Heldry       Class Number     GAS       Shopping Chr.     Cover Heldry       Class Number     GAS       Mark Torrer     Cover Mick Cover Heldry       Shopping Chr.     Cover Mick Cover Heldry       Class Number     GAS       Mark Torrer     Cover Mick Cover Heldry       Mark Torrer     Cover Mick Cover Heldry       Mark Torrer     Cover Mick Cover Heldry       Mark Torrer     Cover Mick Cover Heldry       Mark Torrer     Cover Mick Cover Heldry       Mark Torrer     Cover Mick Cover Heldry       Status     Heldry     Mark Torrer       Class Attributor     Biological Cover Mick Cover Heldry       Cover Heldry     Cover Heldry       Status     Biological Cover Mick Cover Heldry       Status     Biological Cover Mick Cover Heldry       Status     Biological Cover Mick Cover Heldry       Stop Cover Heldry     Mark Heldry&lt;</th> <th>Implicit       Implicit         Implicit       Implicit         Stopping Carl       Implicit         Class Detail       Implicit         UBADDAM       If Yang         Stopping Carl       Implicit         Class Detail       Implicit         UBADDAM       Implicit         Class Detail       Implicit         UBADDAM       Implicit         Stopping Carl       Implicit         Class Detail       Implicit         UBADDAM       Implicit         Class Detail       Implicit         UBADDAM       Implicit         Stopping Carl       Implicit         UBADDAM       Implicit         Mark Descion       Umplicit         UBADDAM       Implicit         UBADDAM       Implicit         UBADDAM       Implicit         UBADDAM       Implicit         UBADDAM       Implicit         UBADDAM       Implicit         UBADDAM       Implicit         UBADDAM       Implicit         UBADDAM       Implicit         UBADDAM       Implicit         UBADDAM       Implicit         UBADDAM       Implicit</th> <th>Impair       Impair         Symphic Cut I Conservations       Symphic Cut I Conservations         Symphic Cut I Conservations       Symphic Cut I Conservations         Class Detail       Symphic Cut I Conservations         Symphic Cut I Conservations       Symphic Cut I Conservations         Class Detail       Cut Cut I Conservations         Symphic Cut I Conservations       Symphic Cut I Conservations         Class Detail       Cut Cut I Conservations         Symphic Cut I Conservations       Cut Cut I Conservations         Symphic Cut I Conservations       Cut Cut I Conservations         Symphic Cut I Conservations       Cut I Conservations         Symphic Cut I Conservations       Environs         Symphic Cut I Conservations       Environs         Symphic Cut I Conservations       Symphic Cut I Conservations         Symphic Cut I Conservations       Symphic Cut I Conservations         Symphic Cut I Conservations       Symphic Cut I Conservations         Symphic Cut I Conservations       Symphic Cut I Conservations         Symphic Cut I Conservations       Symphic Cut I Conservations         Symphic Cut I Conservations       Symphic Cut I Conservations         Symphic Cut I Conservations       Symphic Cut I Conservations         Symphic Cut I Conservations       Symphic Cut I Conserv</th> <th>gearch Plan Enroll MyAcademi<br/>y Planner   Shopping Cart   Course His<br/>hopping Cart<br/> ass Detail</th> <th>go to</th> <th><u>~</u>]®</th> <th></th> <th></th> | Barch     Pan     Ord     Ord       Shopping Chr.     Cover Heldry       Class Detail       UNADAMIN     FYF-Coll Principles of Landorshop       Class Detail       Class Number     GAS       Shopping Chr.     Cover Heldry       Class Number     GAS       Mark Torrer     Cover Heldry       Shopping Chr.     Cover Heldry       Class Number     GAS       Shopping Chr.     Cover Heldry       Class Number     GAS       Mark Torrer     Cover Mick Cover Heldry       Shopping Chr.     Cover Mick Cover Heldry       Class Number     GAS       Mark Torrer     Cover Mick Cover Heldry       Mark Torrer     Cover Mick Cover Heldry       Mark Torrer     Cover Mick Cover Heldry       Mark Torrer     Cover Mick Cover Heldry       Mark Torrer     Cover Mick Cover Heldry       Mark Torrer     Cover Mick Cover Heldry       Status     Heldry     Mark Torrer       Class Attributor     Biological Cover Mick Cover Heldry       Cover Heldry     Cover Heldry       Status     Biological Cover Mick Cover Heldry       Status     Biological Cover Mick Cover Heldry       Status     Biological Cover Mick Cover Heldry       Stop Cover Heldry     Mark Heldry<                                                                                                    | Implicit       Implicit         Implicit       Implicit         Stopping Carl       Implicit         Class Detail       Implicit         UBADDAM       If Yang         Stopping Carl       Implicit         Class Detail       Implicit         UBADDAM       Implicit         Class Detail       Implicit         UBADDAM       Implicit         Stopping Carl       Implicit         Class Detail       Implicit         UBADDAM       Implicit         Class Detail       Implicit         UBADDAM       Implicit         Stopping Carl       Implicit         UBADDAM       Implicit         Mark Descion       Umplicit         UBADDAM       Implicit         UBADDAM       Implicit         UBADDAM       Implicit         UBADDAM       Implicit         UBADDAM       Implicit         UBADDAM       Implicit         UBADDAM       Implicit         UBADDAM       Implicit         UBADDAM       Implicit         UBADDAM       Implicit         UBADDAM       Implicit         UBADDAM       Implicit                                                                                                    | Impair       Impair         Symphic Cut I Conservations       Symphic Cut I Conservations         Symphic Cut I Conservations       Symphic Cut I Conservations         Class Detail       Symphic Cut I Conservations         Symphic Cut I Conservations       Symphic Cut I Conservations         Class Detail       Cut Cut I Conservations         Symphic Cut I Conservations       Symphic Cut I Conservations         Class Detail       Cut Cut I Conservations         Symphic Cut I Conservations       Cut Cut I Conservations         Symphic Cut I Conservations       Cut Cut I Conservations         Symphic Cut I Conservations       Cut I Conservations         Symphic Cut I Conservations       Environs         Symphic Cut I Conservations       Environs         Symphic Cut I Conservations       Symphic Cut I Conservations         Symphic Cut I Conservations       Symphic Cut I Conservations         Symphic Cut I Conservations       Symphic Cut I Conservations         Symphic Cut I Conservations       Symphic Cut I Conservations         Symphic Cut I Conservations       Symphic Cut I Conservations         Symphic Cut I Conservations       Symphic Cut I Conservations         Symphic Cut I Conservations       Symphic Cut I Conservations         Symphic Cut I Conservations       Symphic Cut I Conserv                                                                                                    | gearch Plan Enroll MyAcademi<br>y Planner   Shopping Cart   Course His<br>hopping Cart<br> ass Detail                                  | go to                                                                                                    | <u>~</u> ]®                                                                                                    |  |  |
|----------------------------------------------------------------------------------------------------|----------------------------------------------------------------------------------------------------|----------------------------------------------------------------------------------------------------|----------------------------------------------------------------------------------------------------|----------------------------------------------------------------------------------------------------|----------------------------------------------------------------------------------------------------|----------------------------------------------------------------------------------------------------|----------------------------------------------------------------------------------------------------|--|--|
| Sincping Usait<br>Class Detail<br>BUSADAIN E715 - C01 Principles of Leadership<br>Modester University 12025 Fall Lecture<br>Class Status Wait List Class Status Class Component Status Date 2025/02/2225/1201<br>Class Components Lecture Required<br>Class Components Lecture Required<br>Mode Grade Date 2025/02/2025/1201<br>Class Components Lecture Required<br>Detain Status Status Class Components Lecture Required<br>Detain Status Components Lecture Required<br>Detain Status Components Lecture Required<br>Detain Status Components Lecture Required<br>Detain Status Components Lecture Required<br>Detain Status Components Lecture Required<br>Detain Status Components Lecture Required<br>Detain Status Components Lecture Required Components Lecture Required Components Lecture Required Components Lecture Required Components Lecture Required Components Lecture Required to the evening<br>Detain Component Components Lecture Required Components Components Components Components Lecture Required Components Lecture Required to the evening<br>Detain Component Components Components Components Components In the Bland Record Learning Part-time MBA<br>program.<br>Class Attribute Course section offered in the evening<br>Detained Components Course section offered in the evening<br>Detained Status Course Status Components Status Component Status Components Status Components St | Sincping Usant<br>Class Detail<br>Usadater University   2025 Fail   Lecture<br>Class Status Val Lett<br>Class Status Val Lett<br>Class Status Val Lett<br>Class Status Val Lett<br>Class Status Val Lett<br>Class Status Val Lett<br>Class Status Val Lett<br>Class Competent<br>Lecture Required<br>Versity Internation<br>Westing Internation<br>Westing Internation<br>Westing Internation<br>Description<br>Encolment Requirements & B50 OR B610 and REGISTRATION IN THE MBA PROGRAM<br>Of Registration in the eVersity Plans OR eventiment in the Biended Learning Part-time MBA<br>program.<br>Class Attributes Course section offered in the evening<br>Description<br>Description<br>Terrotherest Requirements & Course section offered in the evening<br>Description<br>Terrotherest Requirements in the Status Approaches, models and Bhootes of Baderabe, Bil description plans Or evening in the Status Viring on Statest Viring on the evening<br>Description<br>Terrotherest Requirements in the Statest Direction of Hootest In description plans Or evening in the Statest Viring on Statest Viring on Statest Viring on Statest Viring Or Statest Viring Or Statest Virin                                                                                                    | Class Detail UUBADIN 1225 Fail   Lecture UUBADIN 1225 Fail   Lecture USADIN 1225 Fail   Lecture USADIN                                                                           | Singly Guid<br>Class Detail<br>USBADIN: B715- C01 Principles of Leadership<br>Maddater Udvership (12025 Fail   Leader<br>Class Status Wal List Classer<br>Class Status Wal List Classer<br>Class Status Wal List Classer<br>Leaders Mark Residen<br>MER Residence<br>Mark Residence<br>Leaders Required<br>Method Residence<br>Residence Required<br>Residence Required<br>Class Attributes Constatus Plant Residents Plant CR ensistent in the Blended Learning Plant tem MBA<br>program.<br>Class Attributes Constatus Plant Residents Plant CR ensistent in the evening<br>Description<br>The constant reverse the key concepts, approaches, models and theories of leadership in Education Reverse<br>Theory Status Plant Residents and theories of leadership in Education Reverse<br>Description<br>The constant reverse the key concepts, approaches, models and theories of leadership in Education Reverse<br>Theory Status Plant Resident Plant CR ensistent in the Status Plant Residence and theories of leadership and exclusion reverses<br>Description<br>The constant reverse the key concepts, approaches, models and theories of leadership in Education Reverses<br>the diagnosis.<br>The models are reverse the key concepts, approaches, models and theories of leadership in develops theories for theories for theories of leadership and exclusion Reverses<br>the diagnosis.<br>The model status end end of the Status Reverses<br>the diagnosis.<br>The models are reverse the key concepts, approaches, models and theories of leadership in eadership and exclusion Reverses<br>the diagnosis.<br>The model status end end of theories of Reserves and and and theories of leadership and consider<br>the diagnosis.<br>The status end end of the status for the diagnosis walkes the benchant and theories and theories of leadership and exclusion Reverses<br>The status end end endows in the diagnosis of the endows in the diagnosis of theories of the status endows of the endows in the diagnosis of the endows in the diagnosis of the endows in the diagnosis of the endows of the endows in the endows of the endows in the endows of the endows in the endo                                                                                                    | Since Calls<br>Class Details<br>USUADUM. 2719-071 Principles of Ladsership<br>Matabater Ulvership (2825 Fall Lacture)<br>Class Sama Walk is statis<br>Units Survice Mode in Person<br>Units Survice Mode in Person<br>Class Components Lacture Required<br>Matabater Ulvership<br>Matabater Ulvership<br>Mataba                                                                                                    | lass Detail                                                                                                    | story                                                                                                    |                                                                                                    |  |  |
| AUADAMIN B715- 001   Principles of Ladership   Addistor University 12025 Fail Lecture   Class Statum Value   Class Statum Value   Class Statum Value   Class Statum Value   Class Statum Value   Class Statum Value   Class Statum Value   Lecture Required Carrier   Class Components Lecture Required   Reside Marka Statum Statum S                                                                                                    | USADAMIN B 715 - 01 Principles of Ladorship<br>Kalesare University 12025 Fail   Ledure<br>Class Number 605 and Session Mark Session Campo Campo Cam                                                                                                    | USADAMIN E715 - C01 Principles of Leadership<br>EXaster University 12025 Fall   Lecture<br>Class Status Val Litt A Career Graduate<br>Class Summer 6435 Data Location Ren Joyce Centre (Bulington)<br>Units 3 units 3 units Location Ron Joyce Centre (Bulington)<br>Class Components Lecture Required<br>Class Status Val Litt A Meeting Dates 2025/92/- 2022/1231<br>Class Components Lecture Required<br>Class Components Lecture Required<br>Class Components Lecture Required<br>Class Components Lecture Required<br>Dor 00PM - 9 50PM Stat 2025/0000 - 2025/1231<br>Enrollment Requirements B Dor 00 RB 00 RB 10 and RECISTRATION NI THE MBA PROGRAM<br>(Porgan<br>Class Attribute Course section offered in the evening<br>Date sheating Dates to be sheating Part-time MBA<br>(Porgan<br>Class Attribute Course section offered in the evening<br>Date sheating Dates to be course section offered in the evening<br>Date of Dates to be course section offered in the evening<br>Date of Dates to be course section offered in the evening<br>Date offered in the evening Date of the desting part time MBA<br>(Porgan<br>Class Attribute Course section offered in the evening Part-time MBA<br>(Porgan)<br>Date offered in the evening Date of the desting part time be desting of the might elements of leadership status the be fordicated with elevening on take fripping of the might elements of the desting part elements of the desting parts and the project and the section status the be inforduced understanding of the might elements of the desting parts and the to desting parts and the to desting parts the best elements of the desting parts and how to develop it. Fundamental leadership status with the information of the desting parts and the to develop it. Fundamental leadership status the develop it. Fundamental leadership status the develop it. Fundamental leadership status the develop it. Fundamental leadership status the develop it. Fundamental leadership status the develop it. Fundamental leadership status the develop it. Fundamental leadership status the develop it. Fundamental leadership status the develop it. Fundamental leadership | UUSADAMN E715-01 Principles of Lasdership<br>Mediaster University 1205 Fall Lecture<br>Class Status 6435<br>Class Number 6435<br>Status 0438 Camponents 1<br>Sands 0438 Camponents 1<br>Lockare Required<br>Class Components 1<br>Lockare Required<br>Class Components 1<br>Lockare | UNADAWN 1879 - Of Principles of Leadersho<br>MAaster University 1232 Fail Leaders<br>Class Status 485<br>Sessien 485<br>Sessien 485<br>Sessie |                                                                                                    |                                                                                                    |                                                                                                    |  |  |
| Class Details     Status     Viait List     Career     Graduing     MAA Graduel       Session     MAA Session     Career     Graduing     MAA Graduel       Using Session     MAA Session     Career     Graduing     MAA Graduel       Using Session     Maa Session     Career     Graduing     MAA Graduel       Using Session     Maa Session     Career     Career     Graduing       Viait Session     Career     Meeting Dates     Coreer       20:700W - 9:50M     Stat     20:25:902-20:25:12:31       Strenge Information     Math     Career     Career       Class Attributes     Course exclone differed in the erivains in the Bibanded Learning Part-time MBA       Class Attributes     Course exclone differed in the erivains in three strenge students' understanding of the might elements of Redestrips research and will equip students to critically erivainate the popular writing on Redestrips and will equip students to critically erivainate the popular writing on Redestrips and writing on Redestrips and writ                                                                                                    | Class Details         Liss Status, Status, Class Number, Status, Mark List, Status, Mark Session, Mark Session, Scatus, Class Components, List, Status, Status, Mark Session, Liccus, Campus, Michlaster University         Lister Information         vs 8. Inters       Instructor         vs 8. Inters       Instructor         vs 8. Inters       Ocrus 198. Inters         Vs 8. Inters       Ocrus 198. Inters         Vs 8. Inters       Ocrus 198. Inters         Vs 8. Inters       Ocrus 198. Inters         Vs 8. Inters       Ocrus 198. Inters         Vs 8. Inters       Sectorport 198. Intersectors         Vs 9. Intersectore vs 9. Inters                                                                                                    | Class Details         Liss Status, Viat List, Session       Career, Grinduale         Dates       2025/92 - 2025/12/31         Granding, MBA Gession       Career, Grinduale         Dates       2025/92 - 2025/12/31         Granding, MBA Gession       Career, Grinduale         Dates       Career, Grinduale         Class Components       Location         Refine Information       Meeting Dates         or 000M - 5:0FM       Stat         Status, Viat MI       2025/96/8 - 2025/12/31         Encollment Requirements       B550 OR B610 and REGISTRATION IN THE MBA PROGRAM<br>orggram.         Class Attributes       Course section offered in the evening         Description       Class attributes         This course reviews the key concepts, approaches, models and theories of leadership. It develops students' understanding of the<br>major elements of leadership attributes to criccally evaluate the popular writing on leadership attributes for<br>students at desproprise.         etun to Shopping Cart       View Search Results       Select Class         Biostop       View Search Results       Select Class                                                                                                    | Class Details       Statu to Wait List A Statu to Wait List A Statu to Class Numite Class Shore 2025/12/21 Statu to Statu to                                                                                                    | Class Details       Status ( Mak Lit) ( Class Submer) ( Submer) (                                                                                                    | SADMIN B715 - C01 Principles of Lea<br>Master University   2025 Fall   Lecture                                                         | adership                                                                                                    |                                                                                                    |  |  |
| Bit Description     Enclude Requirements       Class Companying Linkup Companying The State     Meeting Dates       0 7.00 PM - 9:50 PM     State     2025/09/08 - 2025/12/31       Enrollment Information     B650 OR B610 and REGISTRATION IN THE MBA PROGRAM<br>OR Registration in the eHealth Plans OR enrollment in the Blended Learning Part-time MBA<br>Program.     Class Attributes       Class Attributes     Course section offered in the evening     Course section offered in the evening       Description     This course reviews the key concepts, suppraches, models and theories of leadership. It develops students: understanding of the<br>meters on leadership potential and how to develop it. Fundamental leadership skills will be introduced using coportunities for<br>student self diagnosis.     Select Class       eturn to Shopping Cart     View Search Results     Select Class                                                                                                    | Alexies Companying Lecture Propuestion       Alexies Companying Lecture Propuestion       Alexies Companying Lecture Propuestion       Alexies Companying Lecture Propuestion       2 0.00 PM - 9.50 PM       Staff       2 0.00 PM - 9.50 PM       Staff       2 0.00 PM - 9.50 PM       Enrollment Information       Enrollment Requirements       B650 OR B610 and REGISTRATION IN THE MBA PROGRAM<br>OR Registration in the eHealth Plans OR enrollment in the Blended Learning Part-time MBA<br>Program.       Class Attributes     Course section offered in the evening       Description       This course reviews the key concepts, approaches, models and theories of leadership. It develops students or diversity and consider<br>relativent set and desping potential and hoor to develop I. Fundamental leadership skills will be introduced with coportunities for<br>relativent set and adjustication of the results       Select Class                                                                                                    | Active Companies       Lecture Requires                                                                                                    | Additionation       Section Instructor         Meeting Dates       Instructor         0 7.00 FM - 9.50 FM       Staff       20250908 - 2025/12/31         Enrollment Information       B550 OR B510 and REGISTRATION IN THE MBA PROGRAM.<br>OR Registration in the elevaleth Plans OR enrollment in the Biended Learning Part-line MBA<br>program.       Class Attributes       Course section offered in the evening         Description       This course reviews the key concepts, approaches, models and theories of leadership. It develops students understanding of the<br>major elements of leadership insection.       It develops the function offered in the evening         Description       This course reviews the key concepts, approaches, models and theories of leadership. It develops students understanding of the<br>major elements of leadership is search and will equip students to ortically evaluate the sopular writing on leadership and the set<br>student set diagnosis.       View Search Results       Select Class         Excluse to point       View Search Results       Select Class       Select Class                                                                                                    | Active Companying Linguing       Linguing         Active Companying Linguing       Instructor       Meeting Dates         0 7.00 PM - 9:50 PM       Staff       20250908 - 20251/201         Enrollment Information       B550 OR B510 and REGISTRATION IN THE MBA PROGRAM<br>OR Registration in the eHealth Plans OR enrollment in the Biended Learning Part-time MBA<br>Program.       Class Attributes       Course section offered in the evening         Description       This course reviews the key concepts, models and theories of leadership. If develops students' understanding of the<br>major elements of leadership potential and how to develop it. Fundamental leadership skills will be introduced with coportunities for<br>student set diagnosis.       Select Class         Element to Shopping Cart       View Search Results       Select Class                                                                                                    | Iss Details<br>Status Wait Li<br>Class Number 6435<br>Session MBAS<br>Units 3 units<br>Class Components Letone                         | list A<br>Session<br>Son<br>Denvised                                                                                                    | Career Graduate<br>Dates 2025/9/2 - 2025/12/31<br>Grading MBA Graded Basis<br>Location Ron Joyce Centre (Burington)<br>Campus McMaster University |  |  |
| Advance     Initialization       Advance     Initialization       Enrollment Information     Enrollment Requirements       Description     Or Replicitation in the elevanth Plans OR enrollment in the Blended Learning Part-time MBA program.       Class Attributes     Course section offered in the evening       Description     This course reviews the key concepts, approaches, models and theories of leadership. It develops students' understanding of the moder and how to develops for the enrollment is be introduced using consider students and how to develops for the enrollment is be introduced using consider students and how to develops for the enrollment is be introduced using consider students and how to develops for the enrollment is be introduced using consider students and how to develops for the enrollment is be introduced using consider students and how to develops for the enrollment is benefitied using to the enrollment is beinged to the enrollment in the enrollment is benefitied to the enrollment is and how to develop it for the enrollment is benefitied to the enrollment in the enrollment is and how to develop it for the enrollment is benefitied to the enrollment in the enrollment is for the enrollment is and how to develop it for the enrollment is and how to develop it for the enrollment is and how to develop it for the enrollment is and how to develop it for the enrollment is and how to develop it for the enrollment is and how to develop it for the enrollment is and how to develop it for the enrollment is and how to develop it for the enrollment is and how to develop it for the enrollment is and how to develop it for the enrollment is and how to develop it for the enrollment is and how to develop it for the enrollment is and how to develop it for the enrollment is and how to develop it for the enrollment is and how to develop i                                                                                                    | Before     Instruction       EnrolIment Information     B850 OR B510 and REGISTRATION NI THE MBA PROGRAM<br>OR Registration in the elevatin Flans OR enrolIment in the blended Learning Part-time MBA<br>corran.       Class Attributes     Course section offered in the evening       Description     This course reviews the lay concepts, sproaches, models and backets of leadership. If develops student's understanding of the<br>elevation is description on leadership part with going student's to rollically evaluate the popular writing on leadership, and consider<br>their own leadership potential and how to develop II. Fundamental leadership statis with be introduced with consider<br>student self diagnosis.       Eater to Shopping Cart     View Search Results       Select Class                                                                                                    | Ye X i Min & StoPM         Staff         2025/00/06 2.025/12:01         CorrOwn - 9 SOPM         Staff         2025/00/06 2.025/12:01         CorrOwn - 9 SOPM         Staff         CorrOwn - 9 SOPM         Staff         CorrOwn - 9 SOPM         Staff         CorrOwn - 9 SOPM         Staff         CorrOwn - 9 SOPM         Staff         CorrOwn - 9 SOPM         Staff         CorrOwn - 9 SOPM         Staff         CorrOwn - 9 SOPM         Staff         CorrOwn - 9 SOPM         Staff         CorrOwn - 9 Sopma - 10 Sopma - 10 Sopma -                                                                                | Advance     Initial could     Meeting Labels       Advance     September 1     Meeting Labels       Encollment Information     Encollment Requirements     B650 OR B610 and REGISTRATION IN THE MBA PROGRAM<br>OR Regulatation in the elevanth Plans OR encollment in the Bended Learning Part-time MBA<br>program.       Class Attributes     Course section offered in the evening       Description     This course reviews the key concepts, approaches, models and theories of leadership. It develops students' understanding of the<br>major elements of leadership research and will equip students to critically evaluate the popular writing on leadership and consider<br>the own leadership potential and how to develop it. Fundamental leadership skills will be introduced, will approaches.       Return to Stopping Cart     View Search Results       Seekct Class                                                                                                    | Adjust a limit     Initialization       Adjust a limit     2025/09/08-2.025/12/31         EnrolIment Requirements     BS5 OR B310 and REGISTRATION IN THE MBA PROGRAM<br>OF Registration in the elevant Plans OR enrolIment in the Blended Learning Part-time MBA<br>program.       Class Attribute     Course section offered in the evening         Description       This course reviews the key concepts, approaches, models and theories of leadership. It develops students' understanding of the<br>major elements of leadership research and will equals tudents to influence equalate the popular writing on leadership and consider<br>student self diagnosis.   Return to Shopping Cart       View Search Results     Select Class                                                                                                    | eting Information                                                                                                    | Instructor                                                                                                    | Mastine Dates                                                                                                    |  |  |
| Enrollment Information       Enrollment Requirements<br>Registration in the eHealth Plans OR enrollment in the Biended Learning Part-time MBA<br>program.       Class Attributes     Course section offered in the evening       Description     This course reviews they concepts, models and theories of leadership. It develops students' understanding of the<br>may elements of leadership potential and how to develop it. Fundamental leadership sails will be infocued usin apportunities for<br>student set diagnosis.       Leture to Shopping Cart     View Search Results       Select Class                                                                                                    | Enrollment Information       Enrollment Requirements<br>OR Registration in the elevath Plans OR enrollment in the Biended Learning Part-time MBA<br>program.       Class Attributes     Course section offered in the evening       Description       This course reviews the key concepts, approaches, models and theories of leadership. It develops students' understanding of the<br>major elements of leadership research and will equip students to critically evaluate the popular writing on leadership and consider<br>their own leadership potential and how to develop it. Fundamential leadership statis will be infoduced pails approximates for<br>student and diagnosis.       View Search Results     Select Class                                                                                                    | Enrollment Information  Enrollment Requirements B650 OR B610 and REGISTRATION IN THE MBA PROGRAM OR Regulatation in the eHealth Plans OR enrollment in the Beneded Learning Part-lime MBA program. Class Attributes Class Attributes Course section offered in the evening  Description  This course reviews the key concepts, approaches, models and theories of leadership. It develops students' understanding of the major elements of leadership patients to orficate versions will be infoduced undersportunities for estudent set deagnosis.  Leturn to Shopping Cart  Leture to Shopping Cart  Leture to Shopping Cart                                                                                                    | Enrollment Information     BeS OR B610 and REGISTRATION IN THE MBA PROGRAM<br>OR Registration in the eHealth Plans OR enrollment in the Blended Learning Part-time MBA.<br>Drogram.       Class Attributes     Course section offered in the evening       Description     This course reviews the key concepts, approaches, models and theories of leadership situate the popular writing on leadership and consider<br>their own leadership presents and will equip students to critically evaluate the popular writing on leadership and consider<br>their own leadership ostation       veture to Shopping Cart     View Search Results       Select Class                                                                                                    | Enroltment Information  Enroltment Requirements B65 OR B510 and REGISTRATION IN THE MBA PROGRAM OR Registration in the elevant Plans OR enroltment in the Biended Learning Part-line MBA program. Class Attribute Course socion offered in the evening  Description  This course reviews the key concepts, approaches, models and theories of leadership. It develops students' understanding of the major elements of leadership research and will equal students to critically evaluate the popular writing on leadership and consider there cwn leadership potential and how to develop. F. Fundamental Index besides to student student used deposis.  Return to Shopping Cart View Search Results Selec Class                                                                                                    | 7:00PM - 9:50PM                                                                                                    | Staff                                                                                                    | 2025/09/08 - 2025/12/31                                                                                                    |  |  |
| Enrollment Requirements     B650 OR B510 and REGISTRATION IN THE MBA PROGRAM<br>Organization in the elevatible Plans OR enrollment in the Blended Learning Part-lime MBA       Class Attributes     Course section offered in the evening       Description     This course reviews the key concepts, approaches, models and theories of leadership. It develops students' understanding of the<br>major elements of leadership research and will equip students to critically evaluate the popular writing on leadership and consider<br>student end daposes.       eturn to Shopping Cart     View Search Results       Select Class                                                                                                    | Enrollment Requirements     B650 OR B510 and REGISTRATION IN THE MBA PPOGRAM<br>Organization in the elevanting Part-time MBA       Class Attributes     Course section offered in the evening       Description     This course reviews the key concepts, approaches, models and theories of leadership. It develops students' understanding of the<br>major elements of leadership research and will equip students to critically evaluate the popular writing on leadership and consider<br>students and tagoiosis.       eturn to Shopping Cart     View Search Results       Select class                                                                                                    | Enrollment Requirements     B650 OR B510 and REGISTRATION IN THE MBA PROORAM<br>Originaria.       Class Attributes     Course section offered in the evening       Description     Course section offered in the evening       Description     It is course reviews the key concepts, approaches, models and theories of leadership and consider<br>major elements of leadership research and will equip students to critically evaluate the popular writing on leadership and consider<br>student and daposes.       eturn to Shopping Cart     View Search Results       Select Class                                                                                                    | Enrollment Requirements     B650 OR B610 and REGISTRATION IN THE MBA PEOGRAM<br>Organi.       Class Attributes     Course section offered in the evening       Description     Course section offered in the evening       Description     This course reviews the kay concepts, sporaches, models and theories of leadership. It develops students: understanding of the<br>major elements of leadership research and will eque students to critically evaluate the popular writing on leadership and consider<br>there on leadership patients.       eturn to Shopping Cart     View Search Results                                                                                                    | Enrollment Requirements       B650 OR B610 and REGISTRATION IN THE MBA PROGRAM<br>Organ.         Class Attributes       Course section offered in the evening         Description       This course reviews the key concepts, approaches, models and theories of leadership. It develops students' understanding of the<br>mapor dements of leadership research and will equip students to student student sto an according the introduced using contrulines for<br>student ster diagoosts.         etun to Shopping Cart       View Search Results         Select class                                                                                                    | rollment Information                                                                                                    |                                                                                                    |                                                                                                    |  |  |
| Description This course reviews the key concepts, approaches, models and theories of leadership. If develops students' understanding of the major elements of leadership research and will equip students to critically evaluate the popular writing on leadership and consider the review student set of dagnosis.  return to Shopping Cart View Search Results Select Class  Eloo to top                                                                                                    | Description This course reviews the key concepts, approaches, models and theories of leadership. It develops students: understanding of the major elements of leadership and avail equip students to critically evaluate the popular writing on leadership and consider there only leadership addreship basilits will be introduced, with opportunities for student set diagnosis.  Leturn to Shopping Cart View Search Results Select Class                                                                                                    | Description This course reviews the key concepts, approaches, models and theories of leadership. It develops students' understanding of the major elements of leadership addership addership addership and consider ther' on usdership patient and will equip students to critically evaluate the popular writing on leadership and consider atukent set dappools. Leturn to Shopping Cart View Search Results Sekct Class Class Constraints Constraints Constrain                                                                           | Description This course reviews the key concepts, approaches, models and theories of leadership. It develops students' understanding of the major elements of leadership addership skills will be introduced, with coportunities for student set of agnosis. student set of agnosis. Leturn to Shopping Cart View Search Results Select Class Eligo to top                                                                                                    | Description         This course reviews the key concepts, approaches, models and theories of leadership. It develops students' understanding of the major elements of leadership and will equip students to critically evaluate the popular writing on leadership and consider the down of the undership and addreship activates will be infoduced and apportunities for autoent set diagnosis.         Leturn to Shopping Cart       View Search Results         Eligo to top                                                                                                    | Enrollment Requirement<br>Class Attribute                                                                                              | ts B650 OR B610 and REGISTRATION IN TH<br>OR Registration in the eHealth Plans OR e<br>program.<br>es Course section offered in the evening                   | IE MBA PROGRAM<br>nrollment in the Blended Learning Part-time MBA                                                                                 |  |  |
| This course reviews the key concepts, approaches, models and theories of leadership. It develops students: understanding of the major elements of leadership research and will be introduced, with coportunities for student set diagnosis.  Return to Shopping Cart View Search Results Select Class  Co to top                                                                                                    | This course reviews the key concepts, approaches, models and theories of leadership. II develops students: understanding of the major elements of leadership present and with equip students to be nodership and consider their own leadership present and with equip students to be nodership and consider student stel diagnosis.  Return to Shopping Cart View Search Results Select Class  Return to Shopping Cart Select Class                                                                                                    | This course reviews the key concepts, approaches, models and theories of leadership. If develops students runderstandard on the map of elements of leadership research and will appear buttents to indicating and consider the rown leadership potential and how to develop it. Fundamental leadership skills will be introduced with opportunities for student set diagnosis.  Leturn to Shopping Cart View Search Results Set/Class  Eligo to top                                                                                                    | This course reviews the key concepts, approaches, models and theories of leadership. It develops students understanding of the major elements of leadership preservant and will be introduced, with opportunities for student self diagnosis.  Return to Shapping Cart View Search Results Select Class  Coordinate Class  Coordinate Class  Coo                                                                                                    | This course reviews the key concepts, approaches, models and theories of leadership. II develops students: understanding of the major elements of leadership preached and with equip students to the exportant vitro end to develop II. Fundamental leadership skills will be introduced with opportunities for student stel diagnosis.  Return to Shopping Cart View Search Results Select Class  E Go to top                                                                                                    | escription                                                                                                    |                                                                                                    |                                                                                                    |  |  |
| Return to Shopping Cart View Search Results Select Class                                                                                                    | Return to Shopping Cart View Search Results Select Class                                                                                                    | tetum to Shopping Cart View Search Results Select Class                                                                                                    | Return to Shopping Cart View Search Results Select Class                                                                                                    | Return to Shopping Cart View Search Results Select Class                                                                                                    | This course reviews the key concorrelation of the terms of leadership reset their own leadership potential and student self diagnosis. | epts, approaches, models and theories of leaders<br>earch and will equip students to critically evaluate<br>thow to develop it. Fundamental leadership skills | nip. It develops students' understanding of the<br>the popular writing on leadership and consider<br>will be introduced with opportunities for    |  |  |
| 图Go to top                                                                                                    | ElGo to top                                                                                                    | ElGo to top                                                                                                    | ElGo to top                                                                                                    | EGG to top                                                                                                    | urn to Shopping Cart                                                                                                    | View Search Results                                                                                                    | Select Class                                                                                                    |  |  |
|                                                                                                    |                                                                                                    |                                                                                                    |                                                                                                    |                                                                                                    | Go to top                                                                                                    |                                                                                                    |                                                                                                    |  |  |
|                                                                                                    |                                                                                                    |                                                                                                    |                                                                                                    |                                                                                                    |                                                                                                    |                                                                                                    |                                                                                                    |  |  |
|                                                                                                    |                                                                                                    |                                                                                                    |                                                                                                    |                                                                                                    |                                                                                                    |                                                                                                    |                                                                                                    |  |  |

#### **13** Tick the box with the "Wait list if class is full" field.

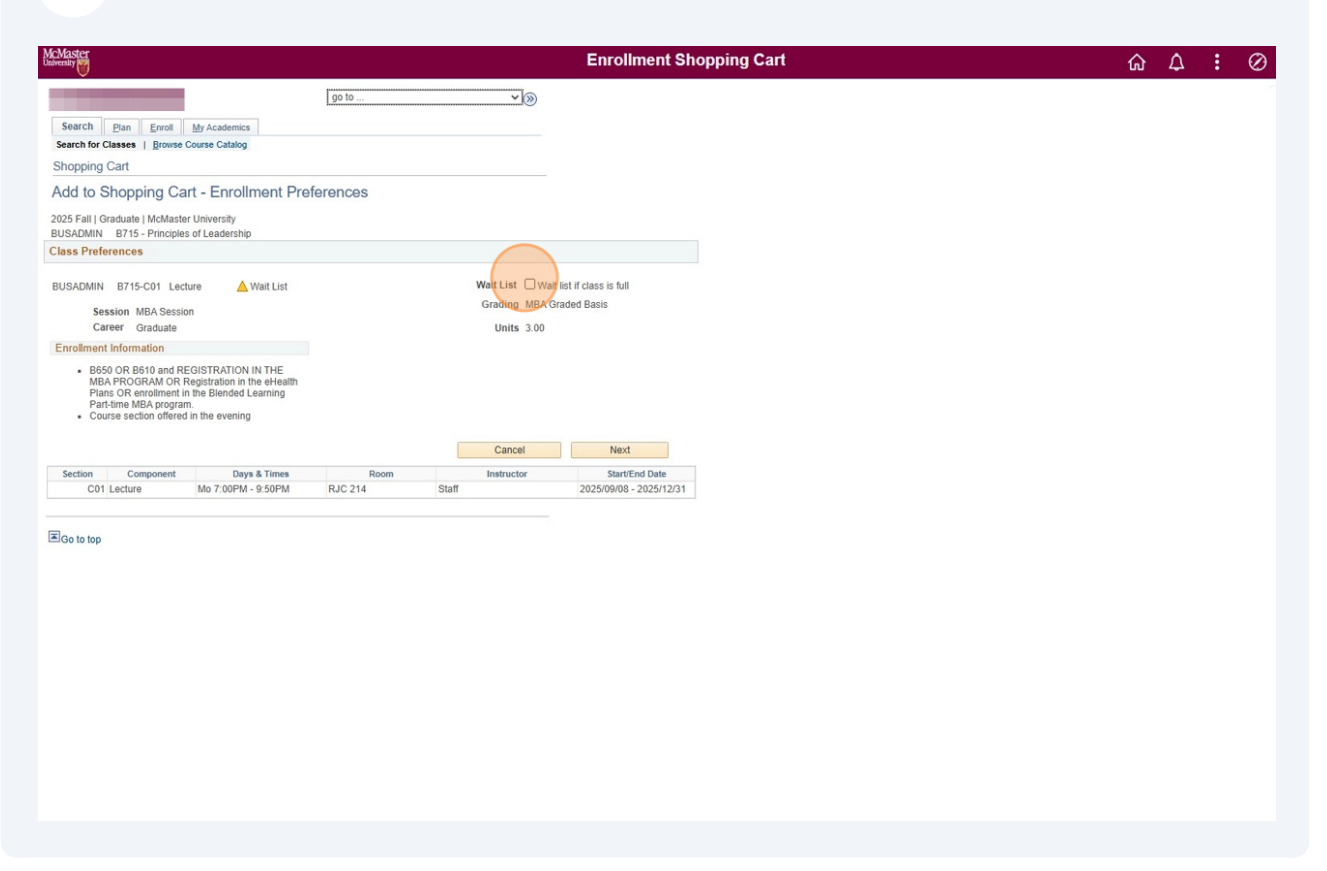

#### 14 Click "Next"

#### Made with Scribe - https://scribehow.com

# **15** Once it has successfully been added to your Shopping Cart, go back to the Shopping Cart.

| McMaster                                                                                |                                                            |                                                                        |                                                                                                    |                                                                     | Enrol                                                                                                    | lment Shop       |
|-----------------------------------------------------------------------------------------|------------------------------------------------------------|------------------------------------------------------------------------|----------------------------------------------------------------------------------------------------|---------------------------------------------------------------------|----------------------------------------------------------------------------------------------------|------------------|
| Search Plan Er<br>My Planner   Shorping<br>Shopping Cart<br>Class Detail                | roll Mr.                                                   | Academics<br>urse History                                              | go to                                                                                                    |                                                                     | <b>√</b> ⊗                                                                                                |                  |
| BUSADMIN B715 - C0<br>McMaster University   202                                         | 1 Principle<br>25 Fall   Leo<br>has been a                 | s of Leaders<br>ture<br>added to you                                   | hip<br>r Shopping Cart.                                                                                                    |                                                                     |                                                                                                    |                  |
| Class Details<br>Class<br>Instructi<br>Class Com                                        | Status<br>Number<br>Session<br>Units<br>on Mode<br>ponents | Wait List<br>6435<br>MBA Sessio<br>3 units<br>In Person<br>Lecture Rec | A<br>on<br>julired                                                                                                    | Career<br>Dates<br>Grading<br>Location<br>Campus                    | Graduate<br>2025/9/2 - 2025/12/31<br>MBA Graded Basis<br>Ron Joyce Centre (Burling<br>McMaster University | gton)            |
| Meeting Information<br>Days & Times<br>Mo 7:00PM - 9:50PM                               |                                                            |                                                                        | Instructor<br>Staff                                                                                                    | Mee<br>202                                                          | ting Dates<br>5/09/08 - 2025/12/31                                                                        |                  |
| Enrollment Information<br>Enrollr                                                       | nent Requi<br>Class A                                      | rements<br>ttributes                                                   | B650 OR B610 and REGISTRATION<br>OR Registration in the eHealth Plans<br>program.<br>Course section offered in the evenin   | IN THE MBA PRO<br>OR enrollment in                                  | OGRAM<br>the Blended Learning Part-                                                                       | ime MBA          |
| Description<br>This course rem<br>major elements<br>their own leade<br>student self dia | views the ke<br>s of leaders<br>ership poten<br>ignosis.   | ey concepts,<br>hip research<br>tial and how                           | approaches, models and theories of le<br>and will equip students to critically eve<br>to develop it. Fundamental leadership | adership. It develo<br>luate the popular v<br>skills will be introd | ps students' understanding<br>vriting on leadership and co<br>uced with opportunities for                 | of the<br>nsider |
| Return to Shopping Cart                                                                 |                                                            |                                                                        | View Search Results                                                                                                    | Sel                                                                 | ect Class                                                                                                 |                  |
| EGo to top                                                                              |                                                            |                                                                        |                                                                                                    |                                                                     |                                                                                                    |                  |

## **16** Click on the correct term where you added the course.

| laster<br>rsity           |                    |                     | Enrollment Shopping Cart | <br><u>Δ</u> | : 0 |
|---------------------------|--------------------|---------------------|--------------------------|--------------|-----|
| 0                         |                    | Lasts               |                          |              |     |
|                           |                    | 19010               |                          |              |     |
| Search Plan Enroll        | My Academics       |                     |                          |              |     |
| y Planner   Shopping Cart | t   Course History |                     |                          |              |     |
| hopping Cart              |                    |                     |                          |              |     |
| elect Term                |                    |                     |                          |              |     |
| lect a term then select   | t Continue.        | ter til der         |                          |              |     |
| 2025 Spring/Summer        | Graduate           | McMaster University |                          |              |     |
| 2025 Fall                 | Graduate           | McMaster University |                          |              |     |
| 2026 Winter               | Graduate           | McMaster University |                          |              |     |
| 2026 Spring/Summer        | Graduate           | McMaster University |                          |              |     |
|                           |                    |                     |                          |              |     |
|                           |                    | Continue            |                          |              |     |
| Go 10 10p                 |                    |                     |                          |              |     |
| e o op                    |                    |                     |                          |              |     |
| <b>6 6 6</b>              |                    |                     |                          |              |     |
| л ю юр                    |                    |                     |                          |              |     |
| 0 10 10 1                 |                    |                     |                          |              |     |
| 0 10 10                   |                    |                     |                          |              |     |
| 0 10 10                   |                    |                     |                          |              |     |
| 0 10 10                   |                    |                     |                          |              |     |
| 0 0 0 0p                  |                    |                     |                          |              |     |
| o 10 10 j                 |                    |                     |                          |              |     |
| Go to top                 |                    |                     |                          |              |     |
| Go to top                 |                    |                     |                          |              |     |
| Gu 10 10p                 |                    |                     |                          |              |     |

#### 17 Click "Continue"

| go to       view         Besize       Plane Errori       May Academics         My Planer   Shopping Cart       Gourse History         Shopping Cart       Select a term then select Continue.         Term       Career       Institution         2025 Spring/Summer       Graduate       McMaster University         2026 Spring/Summer       Graduate       McMaster University         2026 Spring/Summer       Graduate       McMaster University         2026 Spring/Summer       Graduate       McMaster University         Continue       Continue       Continue | go to       Image: Comparing Cart         Select a term then select Continue.       Image: Comparing Cart         Select a term then select Continue.       Image: Comparing Cart         2025 Spring/Bummer       Carduable         McMaster University       2025 Spring/Bummer         2020 Spring/Bummer       Graduable         McMaster University       Continue         2020 Spring/Bummer       Graduable         McMaster University       Continue         Continue       Image: Continue         Continue       Continue                                                                                                    | gesch.       Plan.       Eurorit.       My Planner I. Shopping Cart I. gourse History.         Shopping Cart       Select Term         Select a term the select Continue.       Institution         Term       Career       Institution         2025 Spring/Summer       Graduate       McMaster University         2025 Spring/Summer       Graduate       McMaster University         2026 Spring/Summer       Graduate       McMaster University         Cozes Spring/Summer       Graduate       McMaster University         Cozes Spring/Summer       Graduate       McMaster University         Cozes Spring/Summer       Graduate       McMaster University         Cartinue       Cartinue       Cartinue                                                                                                    |                                   |                            |                     |             | Enrollment Shop |
|----------------------------------------------------------------------------------------------------|----------------------------------------------------------------------------------------------------|----------------------------------------------------------------------------------------------------|-----------------------------------|----------------------------|---------------------|-------------|-----------------|
| Search       Plan       Enroli       My Academics         by Planner       I Shopping Cart       Source History         elect Term       elect Term       Institution         Term       Career       Institution         2025 Spring/Summer       Graduate       McMaster University         2026 Spring/Summer       Graduate       McMaster University         2026 Spring/Summer       Graduate       McMaster University         2026 Spring/Summer       Graduate       McMaster University         Continue       Continue       Continue                         | Search       Plan       Errord       My Academics         by Planner       I Shopping Cart       Course History         elect Term       Institution       Term         Career       Institution       Dispring/Summer         2025 Spring/Summer       Graduate       McMaster University         2026 Spring/Summer       Graduate       McMaster University         2026 Spring/Summer       Graduate       McMaster University         2026 Spring/Summer       Graduate       McMaster University         2026 Spring/Summer       Graduate       McMaster University         2026 Spring/Summer       Graduate       McMaster University         2026 Spring/Summer       Graduate       McMaster University         2026 Spring/Summer       Graduate       McMaster University         2026 Spring/Summer       Graduate       McMaster University         Continue       Continue       Continue                                                                                                    | Search Plan Error My Academics<br>ty Flamer   Shopping Cart   Course History<br>hopping Cart   Shopping Cart   Course History<br>elect Term Career Institution<br>Term Career Institution<br>2025 Spring/Summer Graduate McMaster University<br>2026 Winter Graduate McMaster University<br>2026 Spring/Summer Graduate McMaster University<br>Continue                                                                                                    |                                   |                            | go to               | <b>~</b> )» |                 |
| Isopping Cart   gourse History<br>pping Cart<br>ect Term<br>Term Career Institution<br>Term Career Institution<br>Term Career Institution<br>Term Career Institution<br>Term Career Institution<br>2025 Fail Graduate McMaster University<br>2025 Fail Graduate McMaster University<br>2026 Writer Graduate University<br>Continue<br>to top                                                                                                    | Shopping Cart   gourse History<br>pping Cart<br>ect Term<br><u>Career</u> Institution<br>Term <u>Career</u> Institution<br>2025 Spring/Summer Graduate McMaster University<br>2026 Winter Graduate McMaster University<br>2026 Spring/Summer Graduate McMaster University<br>Continue                                                                                                    | Isopping Cart   Sourse History<br>pping Cart<br>ect Term<br>Career Institution<br>Term Career Institution<br>2025 Spring/Summer Graduate McMaster University<br>2026 Spring/Summer Graduate McMaster University<br>2026 Spring/Summer Graduate McMaster University<br>Continue<br>to to top                                                                                                    | arch Plan Enroll                  | My Academics               |                     |             |                 |
| Select Term<br>Select a term then select Continue.<br>Term Career Institution<br>2025 Spring/Summer Graduate McMaster University<br>2025 Valle Graduate McMaster University<br>2026 Spring/Summer Graduate McMaster University<br>Continue                                                                                                    | Select Term<br>Select a term then select Continue.<br>Term Craduale McMaster University<br>2025 Spring/Summer Graduate McMaster University<br>2026 Spring/Summer Graduate McMaster University<br>Continue                                                                                                    | Aselect Term<br>Select a term then select Continue.<br>Term Career Institution<br>2025 Spring/Summer Graduate McMaster University<br>2026 Spring/Summer Graduate McMaster University<br>2026 Spring/Summer Graduate McMaster University<br>Continue<br>Bloo to top                                                                                                    | My Planner   Shopping Cart        | :   <u>C</u> ourse History |                     |             |                 |
| Select a term then select Continue. Term Career Institution 2025 Spring/Summer Graduate McMaster University 2025 Fail Graduate McMaster University 2026 Spring/Summer Graduate McMaster University Continue Elige to top                                                                                                    | Select a term then select Continue. Term Career Institution 2025 Spring/Summer Graduate McMaster University 2026 Spring/Summer Graduate McMaster University 2028 Spring/Summer Graduate McMaster University Continue EGo to top                                                                                                    | Select a term then select Continue. Term Career Institution 2025 Spring/Summer Graduate McMaster University 2026 Spring/Summer Graduate McMaster University 2028 Spring/Summer Graduate McMaster University Continue EGo to top                                                                                                    | Shopping Cart                     |                            |                     |             |                 |
| Select a torm then select Continue.         Term       Career         192025 Spring/Summer       Graduate         McMaster University       2025 Fail         2020 Spring/Summer       Graduate         McMaster University       2020 Spring/Summer         2020 Spring/Summer       Graduate         McMaster University       Continue                                                                                                    | Select a term the select Continue. Term Career Institution 2025 Spring/Summer Graduate McMaster University 2025 Fall Graduate McMaster University 2026 Winter Graduate McMaster University Continue Continue Goto to top                                                                                                    | Select a torm then select Continue. Term Career Institution 2025 Spring/Summer Graduate McMaster University 2025 Spring/Summer Graduate McMaster University 2028 Spring/Summer Graduate McMaster University 2028 Spring/Summer Graduate McMaster University Continue  Go to top                                                                                                    | Select Term                       |                            |                     |             |                 |
| 2025 Spring/Summer     Graduate     McMaster University       2025 Fall     Graduate     McMaster University       2026 Winter     Graduate     McMaster University       2026 Spring/Summer     Graduate     McMaster University       Continue     Continue                                                                                                    | 2025 Spring/Summer       Graduate       McMaster University         2026 Winter       Graduate       McMaster University         2026 Spring/Summer       Graduate       McMaster University         Continue       Continue       Continue                                                                                                    | 2025 Spring/Summer     Graduate     McMaster University       2026 Winter     Graduate     McMaster University       2026 Spring/Summer     Graduate     McMaster University       Continue     Continue                                                                                                    | Select a term then select<br>Term | Continue.                  | Institution         |             |                 |
| 2025 Fail     Graduate     McMaster University       2028 Winter     Graduate     McMaster University       2028 Spring/Summer     Graduate     McMaster University       Continue     Continue                                                                                                    | Image: Subscript of the second second sec | Image: Support of the support of the support of th | O 2025 Spring/Summer              | Graduate                   | McMaster University |             |                 |
| 2026 Winter     Graduate     McMaster University       2026 Spring/Summer     Graduate     McMaster University       Continue     Continue                                                                                                    | 2026 Winter     Graduate     McMaster University       2026 Spring/Summer     Graduate     McMaster University       ElGo to top     ElGo to top                                                                                                    | 2026 Winter     Graduate     McMaster University       2026 Spring/Summer     Graduate     Continue       ElGo to top                                                                                                    | 2025 Fall                         | Graduate                   | McMaster University |             |                 |
| 2026 Spring/Summer     Graduate       McMaster University       Continue                                                                                                    | 2026 Spring/Summer     Graduate       McMaste/University       Continue                                                                                                    | 2020 Spring/Summer     Graduate       University       Cantinue                                                                                                    | O 2026 Winter                     | Graduate                   | McMaster University |             |                 |
| Continue<br>El Ge to top                                                                                                    | Continue<br>Continue                                                                                                    | Continue<br>El Go to top                                                                                                    | O 2026 Spring/Summer              | Graduate                   | McMaster University |             |                 |
| EGo to top                                                                                                    | E Go to top                                                                                                    | A Co to top                                                                                                    |                                   |                            | Continue            |             |                 |
| E Go to top                                                                                                    | E Go to top                                                                                                    | E Go to top                                                                                                    |                                   |                            |                     |             |                 |
|                                                                                                    |                                                                                                    |                                                                                                    |                                   |                            |                     |             |                 |
|                                                                                                    |                                                                                                    |                                                                                                    |                                   |                            |                     |             |                 |
|                                                                                                    |                                                                                                    |                                                                                                    |                                   |                            |                     |             |                 |
|                                                                                                    |                                                                                                    |                                                                                                    |                                   |                            |                     |             |                 |
|                                                                                                    |                                                                                                    |                                                                                                    |                                   |                            |                     |             |                 |
|                                                                                                    |                                                                                                    |                                                                                                    |                                   |                            |                     |             |                 |
|                                                                                                    |                                                                                                    |                                                                                                    |                                   |                            |                     |             |                 |

## Once you get to this page, tick on the course.

|                                                                                                    |                                                                                                    |                                                                                                    | Enr                                                                                                    | ollmen                                                                                                    | t Shopp                                                                                                    |
|----------------------------------------------------------------------------------------------------|----------------------------------------------------------------------------------------------------|----------------------------------------------------------------------------------------------------|----------------------------------------------------------------------------------------------------|----------------------------------------------------------------------------------------------------|----------------------------------------------------------------------------------------------------|
| My Academics                                                                                                    | go to                                                                                                    |                                                                                                    | <b>V</b> ®                                                                                                    |                                                                                                    |                                                                                                    |
| temporarily save classes until<br>am check for possible conflicts<br>aster University                                                               | l it is time to enroll for this<br>prior to enrolling.                                                                                                    | term. Select                                                                                                    | ange Term                                                                                                    |                                                                                                    |                                                                                                    |
|                                                                                                    | Oper                                                                                                    | n Closed                                                                                                    | d 🔥 Wait Lis                                                                                                    | st                                                                                                    |                                                                                                    |
| 2025 Fall Shop<br>Select Class<br>BUSADD<br>01<br>(6435)<br>for select                                                                              | ping Cart<br>Days/Times<br>MIN B715-<br>9:50PM                                                                                                    | Room<br>RJC 214                                                                                                    | Instructor<br>Staff<br>Validate                                                                                                    | Units St<br>3.00<br>Enroll                                                                                                    | atus                                                                                                    |
| chedule                                                                                                    |                                                                                                    |                                                                                                    |                                                                                                    |                                                                                                    |                                                                                                    |
| chedule                                                                                                    | ✓Enrolled                                                                                                    | ⊗Dropped                                                                                                    | ▲ Wait Listed                                                                                                    |                                                                                                    |                                                                                                    |
| chedule                                                                                                    | Enrolled Days/Times                                                                                                    | SDropped Room                                                                                                    | Wait Listed                                                                                                    | Units S                                                                                                    | tatus                                                                                                    |
| Chedule Description Fin. Statement Anl (Lecture)                                                                                                    | Enrolled<br>Days/Times<br>Tu 2:30PM - 5:20PM                                                                                                    | ©Dropped<br>Room<br>RJC 263                                                                                                    | Wait Listed                                                                                                    | Units S<br>3.00                                                                                                    | tatus                                                                                                    |
| Chedule  Description  Fin. Statement Anl (Lecture)  Introduction to FinTech (Lecture)                                                               | ✓Enrolled<br>Days/Times<br>Tu 2:30PM - 5:20PM<br>Mo 7:00PM - 9:50PM                                                                                                    | Bropped<br>Room<br>RJC 263<br>RJC 263                                                                                                    | Wait Listed<br>Instructor<br>E. Bentzen-bilkvist<br>K. Malinova                                                                                                    | Units S<br>3.00<br>3.00                                                                                                    | tatus                                                                                                    |
| chedule  Description  Fin. Statement Anl (Lecture)  Introduction to FinTech (Lecture)  Data Mining & Business Intel (I acture)                      | Enrolled<br>Days/Times<br>Tu 2:30PM - 5:20PM<br>Mo 7:00PM - 9:50PM<br>Mo 2:30PM - 5:20PM                                                                                                    | Room     RJC 263     RJC 263     RJC 249                                                                                                    | Wait Listed Instructor E. Bentzen-bilkvist K. Malinova K. Wind                                                                                                    | Units S<br>3.00<br>3.00<br>3.00                                                                                                    | tatus                                                                                                    |
| Chedule  Description  Fin, Statement Ani (Lecture)  Introduction to FinTech (Lecture)  Data Mining & Business Intel (Lecture) Modeling Prescriptive | ✓Enrolled<br>Days/Times<br>Tu 2:30PM - 5:20PM<br>Mo 7:00PM - 9:50PM<br>Mo 2:30PM - 5:20PM<br>Tu 7:00PM - 9:00PM                                                                                                    | Boropped     Room     RJC 263     RJC 263     RJC 249     RJC 214                                                                                                    | Wait Listed Instructor E. Bentzen-bilkvist K. Malinova K. Wind Staff                                                                                                    | Units S<br>3.00<br>3.00<br>3.00<br>3.00                                                                                                    | tatus                                                                                                    |
|                                                                                                    | My Academics     it   Course History     iopping Cart     to temporarily save classes until     methock for possible conflicts     aster University     2025 Fall Shop     Select Class     Usable     Usable     Constant     Usable     Constant     Constant | Mr Academics     tt   Course History      iopping Cart      otemporarily save classes until it is time to enroil for this em check for possible conflicts prior to enroiling.     aster University      2025 Fall Shopping Cart     Select Class     DaysTimes     USANDIN 8715-     Mo 7:00PM     for selected | Mr Academics     tr 1 Course History      iopping Cart     is be more classes until it is time to enroll for this term. Select     em check for possible conflicts prior to enrolling.     aster University         Che         Check         Check | Machaemics     Machaemics     A I Course History      iopping Cart     sove classes until it is time to enroll for this term. Select em check for possible conflicts prior to enrolling.     aster University     Change Term     Cosed     Validate      Validate      for selected     Delete     Validate | the Academics     the Course History      iopping Cart     i Course History      iopping Cart     is benches the possible conflicts prior to enrolling.     aster University     Change Term      Cosed     Wait List      2025 Fall Shopping Cart     Select     Class     Days/Times     Room     Instructor     Units St      Select     Class     Days/Times     Room     Instructor     Units     Staff     3.00      for selected     Delete     Validate     Enrol |

#### 19 Click "Enroll"

| gearch       Plan       Ernet       Mr Academics         Mr Planner       Shopping Cart I Course History         Shopping Cart       Add Classes to Shopping Cart         Use the Shopping Cart to temporarily save classes until it is time to enroll for this term. Select         Validate to have the system check for possible conflicts prior to enrolling.         2025 Fall   Graduate   McMaster University         Oppan         Classes         BUSADMIN B715         More Classes         Oppin         Classes         @ Classes Search         Mor selected         Mr Requirements         Omy Requirements         Omy Requirements                                                                                                    | gent       gent       gent         gent       Bard       Bard         gent       Shopping Cart       Course History         Udd Classes to Shopping Cart       Udd Formation to enrolling.         Validate In hume the system check for possible conflicts prior to enrolling.         Validate In hume the system check for possible conflicts prior to enrolling.         Validate In Amster University       Change Term         Image: Classes Kinz       BUSADMIN B715-<br>Mor 700PM-       Ecc 214         Busk Kinz       BUSADMIN B715-<br>Mor 700PM-       RUC 214       Start         Image: Classes       For selected       Deleter       Validate         Why 2025 Fall Class Schedule       For selected       Deleter       Validate         VM 2025 Fall Class Schedule       For selected       Deleter       Validate         VM 2025 Fall Class Schedule       For selected       Validate       Enroll         USADMIN F717-C01       Fin Statement Anit       TU 2:30PM - S20PM       RU 2:30S       More Team         USADMIN F717-C01       Fin Statement Anit       TU 2:30PM - S20PM       RU 2:30S       3:00       Validate         USADMIN F741-C01       Introduction to FinTich       Mor 7:00PM - S0PM       RU 2:33       K. Malinova       3:00       Validate <th></th> <th></th> <th></th> <th></th> <th>Enr</th> <th>ollme</th> <th></th> <th>- UU</th>                                                                                                    |                                                                                                    |                                                                                                    |                                                                                                    |                                                                                                    | Enr                                                                                                    | ollme                                           |                                                                                                    | - UU |
|----------------------------------------------------------------------------------------------------|----------------------------------------------------------------------------------------------------|----------------------------------------------------------------------------------------------------|----------------------------------------------------------------------------------------------------|----------------------------------------------------------------------------------------------------|----------------------------------------------------------------------------------------------------|----------------------------------------------------------------------------------------------------|-------------------------------------------------|----------------------------------------------------------------------------------------------------|------|
| gench       Plan       Enrol       My Academics         by Planner         Source         Source         Source           hopping Cart       Isource History       hopping Cart         hopping Cart       Isource History       Change Term         Validate to have the system check for possible conflicts prior to enroll for this term. Select       Validate to have the system check for possible conflicts prior to enroll for this term.         225 Fall Graduate   McMaster University       Change Term         Improvement       Open       Closed         Validate to have the system check for possible conflicts prior to enrolling.       Validate to have the system check for possible conflicts prior to enrolling.         225 Fall Graduate   McMaster University       Change Term         Improvement       Open       Closed         Walid List       Validate to have the system check for possible conflicts prior to enrolling.         Using Cart       Using Cart       Instructor         Improvement       Open       Closed         Validate to have the system check for possible conflicts prior to enrolling.       Validate to the possible conflicts prior to enrolling.         Validate to have the system check for possible conflicts prior to enrolling.       Validate to the possible conflicts prior to enrolling.         Validate to the possible conflicts prior to enrolling.       Validate                                                                                                    | Beech Plan Erret MrAcademics<br>tr Hamer I Shopping Cart I Course History<br>hopping Cart Description Check for possible conflicts prior to enrolling.<br>Use the Shopping Cart to temporary save classes until it is time to enrolling.<br>225 Fall Graduate I McMaster University Change Term<br>Coopen Closed With List<br>Change Term<br>Coopen Closed With List<br>Moritor Cart<br>Closed With List<br>Classes<br>© Classes Stor<br>With Classes<br>© Classes Search for selected Delete Validate Erroll<br>@ Classes Search for selected Delete Validate Erroll<br>@ Classes Search for selected Delete Validate Erroll<br>@ Classes Schedule<br>Wy 2025 Fall Class Schedule<br>Wy 2025 Fall Class Schedule<br>Wy 2025 Fall Class Schedule<br>Wy 2025 Fall Class Schedule Row Errolled Delete Validate Erroll<br>@ Class Schedule Tirtor Classes I for selected Delete Validate Erroll<br>@ Class Schedule Firstore I I 2:30PM - R/JC 2:4 Staff 3:00 PM<br>@ Class Schedule Errolled Errolled Erroll I I I I I I I I I I I I I I I I I I                                                                                                    |                                                                                                    |                                                                                                    | go to                                                                                                    |                                                                                                    | <b>v</b> >>>>                                                                                                    |                                                 |                                                                                                    |      |
| A Planer I Stopping Cart L Course History<br>hopping Cart<br>use the Stopping Cart to temporarily save classes until it is time to encell for this term. Select<br>Validate to have the system check for possible conflicts prior to enrolling.<br>225 Fall Graduate   McMaster University<br>Change Term<br>Closed Whit List<br>Validate to have the system check for possible conflicts prior to enrolling.<br>2025 Fall Shopping Cart<br>Enter Class Nor<br>© Classes<br>© Classes<br>© Classes<br>© Classes<br>© Classes<br>© Classes<br>© Classes<br>© Classes Search<br>My Requirements<br>My Requirements                                                                                                    | A Planer   Stopping Cart   Score History<br>hopping Cart<br>ddd Classes to Shopping Cart<br>Use he Shopping Cart to Inversity are classes until its time to enroll for this term. Select<br>Validate to have the system check for possible conflicts prior to enrolling.<br>Validate to have the system check for possible conflicts prior to enrolling.<br>Validate to have the system check for possible conflicts prior to have                                                                                               | Search Plan Foroll                                                                                                    | My Academics                                                                                                    |                                                                                                    |                                                                                                    |                                                                                                    |                                                 |                                                                                                    |      |
| hopping Cart Use the Shopping Cart to temporarily save classes until it is time to enroll for this term. Select Validate to have the system check for possible conflicts prior to enrolling. 225 Fail Graduate J McMaster University  Change Term  Cone Closed Wait List  2025 Fail Shopping Cart  2025 Fail Shopping Cart  2025 Fail Shopping Cart  2025 Fail Shopping Cart  2025 Fail Shopping Cart  2025 Fail Shopping Cart  2025 Fail Shopping Cart  Closed Wait List  2025 Fail Shopping Cart  2025 Fail Shopping Cart  2025 Fail Shopping Cart  Closed  Wait List  Change Term  Closed  Wait List  Change Term  Closed  Closed                                                                                                    | hopping Cart<br>dd Classes to Shopping Cart to temporarily save classes until it is time to enroll for this term. Select<br>Validate to have the system check for possible conflicts prior to enrolling.<br>225 Fail   Graduate   McMaster University<br>Change Term<br>Closed<br>Validate to have the system check for possible conflicts prior to enrolling.<br>225 Fail   Graduate   McMaster University<br>Change Term<br>Closed<br>Validate to have the system check for possible conflicts prior to enrolling.<br>2025 Fail   Graduate   McMaster University<br>Closes Nor<br>Classes<br>Classes Search<br>My 2025 Fail Classes Schedule<br>My 2025 Fail Classes Schedule<br>My 2025 Fail Classes Schedule<br>Classes<br>My 2025 Fail Classes Schedule<br>Classes<br>Classes Search<br>My 2025 Fail Classes Schedule<br>Classes Schedule<br>My 2025 Fail Classes Schedule<br>My 2025 Fail Classes Schedule<br>My 2025 Fail Classes Schedule<br>My 2025 Fail Classes Schedule<br>My 2025 Fail Classes Schedule<br>My 2025 Fail Classes Schedule<br>My 2025 Fail Classes Schedule<br>My 2025 Fail Classes Schedule<br>My 2025 Fail Classes Schedule<br>My 2025 Fail Classes Schedule<br>My 2025 Fail Classes Schedule<br>My 2025 Fail Classes Schedule<br>My 2025 Fail Classes Schedule<br>My 2025 Fail Classes Nor<br>My 2025 Fail Classes Schedule<br>My 2025 Fail Classes Schedule<br>My 2025 Fail Classes Schedule<br>My 2025 Fail Classes Schedule<br>My 2025 Fail Classes Schedule<br>My 2025 Fail Classes Schedule<br>My 2025 Fail Classes Schedule<br>My 2025 Fail Classes<br>My 2025 Fail Classes<br>My 2025 Fail C | Ay Planner   Shopping Cart                                                                                                    | t   <u>C</u> ourse History                                                                                                    |                                                                                                    |                                                                                                    |                                                                                                    |                                                 |                                                                                                    |      |
| dd Classes to Shopping Cart         Use the Shopping Cart to temporarily save classes until it is time to enroll for this term. Select         Validate to have the system check for possible conflicts prior to enrolling.         225 Fail Graduate   McMaster University       Change Term                                                                                                    | dd Classes to Shopping Cart<br>Valdate to have the system check for possible conflicts prior to enrolling.<br>225 Fall Graduate J McMaster University<br>2025 Fall Graduate J McMaster University<br>2025 Fall Graduate J McMaster University<br>2025 Fall Graduate J McMaster University<br>2025 Fall Graduate J McMaster University<br>2025 Fall Graduate J McMaster University<br>2025 Fall Graduate J McMaster University<br>2025 Fall Graduate J McMaster University<br>2025 Fall Graduate J McMaster University<br>2025 Fall Graduate J McMaster University<br>2025 Fall Graduate J McMaster University<br>2025 Fall Graduate J McMaster University<br>2025 Fall Graduate J McMaster University<br>2025 Fall Graduate J McMaster University<br>2025 Fall Graduate J McMaster J McMaster J Mc                                                                                                    | hopping Cart                                                                                                    |                                                                                                    |                                                                                                    |                                                                                                    |                                                                                                    |                                                 |                                                                                                    |      |
| Use the Shopping Cart to temporarily save classes until it is time to enroll for this term. Select<br>Validate to have the system check for possible conflicts prior to enrolling.<br>25 Fall (Graduate   McMaster University Change Term                                                                                                    | Use the Shopping Cart to temporarily save classes until it is time to enroll for this term. Select<br>Validate to have the system check for possible conflicts prior to enrolling.<br>25 Fall Graduate   McMaster University Change Term<br>© Open © Closed What List<br>di to Cart<br>netr Class Nor<br>© Enter III Graduate   Development Room Instructor Units Status<br>© Class Search for selected Delete Validate Enroll<br>My Planner<br>Search for selected Orgened With List<br>© Class Schedule<br>Validate Delete Validate Enroll<br>My Planner<br>© Enroll © Dropped Valid List<br>JAMON 107 107 107 107 207 107 207 107 107 207 107 20                                                                                                    | dd Classes to Sh                                                                                                    | opping Cart                                                                                                    |                                                                                                    |                                                                                                    |                                                                                                    |                                                 |                                                                                                    |      |
| Validate to that is any set in the Lock to possible collinits, plot to entoding.<br>225 Fall Graduate   McMaster University<br>Change Term<br>Cosed<br>Walt List<br>Cosed<br>Walt List<br>Cosed<br>Cosed<br>Walt List<br>Cosed<br>Cosed<br>C | Validate University Status Collins 5 and Marke Long Collins 5 and Marke Collins 5 and Collins 5 and 5 and 5                                                                                                    | Use the Shopping Cart to                                                                                                    | temporarily save classes until                                                                                                    | it is time to enroll for this t                                                                                                    | term. Select                                                                                                    |                                                                                                    |                                                 |                                                                                                    |      |
| Copen     Cosed     Wait List     Cosed     Wait List     Cosed     Cosed     Wait Status     Select     Class     Nor     Coses     Coses                                                                                                    | Image: Class Sub-<br>Enter Class NDr       Z025 Fall Shopping Cart<br>Select Class Days/Times       Room       Instructor       Units       Status<br>Status         Ind classes<br>@ Class Search       Enter<br>(G435)       Mo 7:00PM -<br>(G435)       RJC 214       Statif       3.0         My Requirements       for selected       Delete       Validate       Enroll         VM 2025 Fail Class Schedule       Enroll       Validate       Enroll         VM 2025 Fail Class Schedule       Class Schedule       Enroll       Validate         VM 2025 Fail Class Schedule       Enroll       Validate       Enroll         VM 2025 Fail Class Schedule       Class       Room       Instructor       Units         VJ 2025 Fail Class Schedule       Tu 2:30PM - 5:20PM       RJC 283       Elentran-bilivist       3.00         UBADMIN F41-C01       Introduction P FinTech       No 7:00PM - 9:50PM       RJC 283       K. Malinova       3.00                                                                                                    | 025 Fall   Graduate   McMa                                                                                                    | ister University                                                                                                    | nor to enroning.                                                                                                    | Cha                                                                                                    | ange Term                                                                                                    |                                                 |                                                                                                    |      |
| Valid to Cart     2025 Fall Shopping Cart       Enter Class Nbr     Select Class       Enter     Dispuritives       Rom     Instructor       Units Status       Object       Bigliourities       Mo 7:00PM -<br>9:50PM       Pistor       Rid Classes       Ohy Requirements       My Planner                                                                                                    | kidd to Cart     2025 Fall Shopping Cart       Select Class Nor     DaysTimes       Cotl     Order       Cotl     067 Select       Class Search     For selected       My Planner     Validate       Search     Delete       Validate     Enrol       W 2025 Fall Class Schedule     Validate       Class Search     Cotl       W 2025 Fall Class Schedule     Validate       Validate     Enrol       Validate     Enrol       Validate     Validate       Validate     Enrol       Validate     Validate       Validate     Validate       Validate     Validate       Validate     Validate       Validate     Validate       Validate     Validate       Validate <td></td> <td></td> <td>Open</td> <td>Closed</td> <td>d 🔥 Wait Lis</td> <td>t</td> <td></td> <td></td>                                                                                                    |                                                                                                    |                                                                                                    | Open                                                                                                    | Closed                                                                                                    | d 🔥 Wait Lis                                                                                                    | t                                               |                                                                                                    |      |
| Enter Class Nbr     Select Class     Days/Times     Room     Instructor     Units     Status       Image: Class Search     Copie     950PM     RJC 214     Staff     3.00       Image: Class Search     for selected     Delete     Validate     Emoil       OMP Requirements     My Planner     Kate     Emoil                                                                                                    | Select     Class     Days/Times     Room     Instructor     Units     Status       Class     Corr     Corr     Corr     Corr     Corr     Corr       Class     For selected     Delete     Validate     Enroli       My 2025 Fail Class     Charles     Corr     Corr       Vy 2025 Fail Class     Description     Days/Times     Room     Instructor       Vy 2025 Fail Class     Description     Days/Times     Room     Instructor       Vy 2025 Fail Class     Description     Days/Times     Room     Instructor       Vy 2025 Fail Class     Description     Days/Times     Room     Instructor       Vy 2025 Fail Class     Description     Days/Times     Room     Instructor       UBADMIN F717-C01     Fin. Statement Ani     Tu 2:30PM - 5:20PM     RJC 283     E Bentzen-bilivist     3.00       UBADMIN F741-C01     Introduction P FinTech     No 7:00PM - 9:50PM     RJC 283     K. Malinova     3.00                                                                                                    | Add to Cart                                                                                                    | 2025 Fall Shop                                                                                                    | oing Cart                                                                                                    |                                                                                                    |                                                                                                    |                                                 |                                                                                                    |      |
| Enter     WOSALINITE STIP     Mo 7:00PM -<br>(6435)     RJC 214     Staff     3.00       @ Class Search     for selected     Delete     Validate     Enrolt       O My Requirements     Mo 7:00PM -     Validate     Enrolt                                                                                                    | Enter     M0 7 000 ML-<br>(6435)     M0 7 000 ML-<br>9 50 PM     RJC 214     Staff     3 00<br>9 Class Search       Imd Class Search     for selected     Delete     Validate     Erroll       My Planner     Search     Erroll     Erroll     Erroll       Search     Search     Search     Image: Search     Erroll       My Planner     Search     Search     Image: Search     Erroll       Search     Search     Search     Image: Search     Image: Search       Search     Search     Image: Search     Image: Search     Image: Search       Search     Search     Image: Search     Image: Search     Image: Search       Search     Search     Image: Search     Image: Search     Image: Search       Search     Search     Image: Search     Image: Search     Image: Search       Search     Search     Image: Search     Image: Search     Image: Search       Search     Image: Search     Image: Search     Image: Search     Image: Search       Search     Search     Search     Image: Search     Image: Search       Search     Image: Search     Search     Image: Search     Image: Search       Usach     Image: Search     Search     Image: Search     Image: Search       St                                                                                                    | Enter Class Nbr                                                                                                    | Select Class                                                                                                    | Days/Times                                                                                                    | Room                                                                                                    | Instructor                                                                                                    | Units                                           | Status                                                                                                    |      |
| Ind Class Search (0439)<br>@ Class Search for selected Delete Validate Erroll<br>My Requirements<br>My Plannor                                                                                                    | Ind Class Search for selected Delete Validate Erroll My Requirements My Page Starch  w My 2025 Fall Class Schedule  Frolled  Foroped  Foroped Foroped Foroped  Foroped  Foroped  Foroped Foroped Foroped Foroped Foroped Foroped Foroped Foroped Foroped Foroped Foroped Foroped Foroped Foroped Foroped Foroped Foroped Foroped Foroped Foroped Foroped Foroped Foroped Foroped Foroped Foroped Foroped Foroped Foroped Foroped                                                                                                    |                                                                                                    |                                                                                                    |                                                                                                    |                                                                                                    |                                                                                                    |                                                 |                                                                                                    |      |
| Class Search for selected Delete Validate Enroll     My Requirements     My Planner                                                                                                    | © Class Search     for selected     Delete     Validate       O My Planner       Search       Search         VMy 2025 Fall Class Schedule         Class       Search         Search                                                                                                    | Enter                                                                                                    | C01                                                                                                    | Mo 7:00PM -<br>9:50PM                                                                                                    | RJC 214                                                                                                    | Staff                                                                                                    | 3,00                                            | -4                                                                                                    |      |
| <ul> <li>My Requirements</li> <li>O My Planner</li> </ul>                                                                                                    | My Planner         Search         My 2025 Fall Class Schedule         Class       Description         Description       Days/Times         RADMIN F717-C01       Fin. Statement Anil<br>(Lecture)       Tu 2-30PM         SADMIN F717-C01       Fin. Statement Anil<br>(Lecture)       Tu 2-30PM         SADMIN F741-C01       Infraduction FinTech<br>(Lecture)       Mo 7 00PM - 9:50PM         RIA C 263       K. Malinova       3.00                                                                                                    | Enter<br>ind Classes                                                                                                    | C01<br>(6435)                                                                                                    | Mo 7:00PM -<br>9:50PM                                                                                                    | RJC 214                                                                                                    | Staff                                                                                                    | 3.00                                            | 4                                                                                                    |      |
| O My Planner                                                                                                    | O My Planner         Search         YM 2025 Fall Class Schedule         Class       Description       ® Dropped       A Wait Listed         SADMIN F717-C01       Fin. Statement Anil<br>(Lecture)       Days/Times       Room       Instructor       Units       Status         SADMIN F717-C01       Fin. Statement Anil<br>(Lecture)       Tu 2:30PM - 5:20PM       RJC 263       E. Bentzen-bilivist       3:00       ✓         SADMIN F714-C01       Infoldation to FinTech<br>(Lecture)       Mo 7:00PM - 9:50PM       RJC 263       K. Malinova       3:00       ✓                                                                                                    | Enter<br>ind Classes<br>Class Search                                                                                                    | C01<br>(6435)                                                                                                    | Mo 7:00PM -<br>9:50PM                                                                                                    | RJC 214                                                                                                    | Staff<br>Validate                                                                                                    | 3.00<br>Enroll                                  |                                                                                                    |      |
| My 2025 Fall Class Schedule                                                                                                    | Class     Description     Dasyn/Times     Room     Instructor     Units     Status       JSADMIN F717-C01     Fin. Statement Ani<br>(Lecture)     Tu 2:30PM - 5:20PM     RJC 263     E. Bentzen-bilivist     3:00     Image: Comparison of Dasyn comparison of Dasyn c                                                                                                    | Enter<br>ind Classes<br>© Class Search<br>My Requirements<br>My Planner<br>Search                                                                                                    | C01<br>(6435)<br>for select                                                                                                    | M67:00PM -<br>9:50PM                                                                                                    | RJC 214                                                                                                    | Staff<br>Validate                                                                                                    | 3 00<br>Enroll                                  |                                                                                                    |      |
|                                                                                                    | USADMIN F172-C01         Fin. Statement Ani<br>(Lecture)         Tu 2:30PM - 5:20PM         RJC 263         E. Bentzen-bilivist<br>B. Bentzen-bilivist         3:00           USADMIN F141-C01         Imotoculon to FinTech<br>(Lecture)         Mo 7:00PM - 9:50PM         RJC 263         K. Malinova         3:00                                                                                                    | Enter     Enter     Enter     Enter     Enter     Easses     My Requirements     My Planner     Search      My 2025 Fall Class S                                                                                                    | tor select                                                                                                    | Marris Marris 9:50PM                                                                                                    | RJC 214                                                                                                    | Staff<br>Validate                                                                                                    | 3.00<br>Enroll                                  |                                                                                                    |      |
| Class Description Days/Times Room Instructor Units Status                                                                                                    | USADMIN F741-C01 Introduction to FinTech Mo 7.00PM - 9:50PM RJC 263 K. Malinova 3.00                                                                                                    | Enter     Enter     Enter     Enter     Eases     Classe Search     My Requirements     My Planner     Search     My 2025 Fall Class S                                                                                                    | Chedule                                                                                                    | Mo 7:00PM -<br>9:50PM                                                                                                    | RJC 214                                                                                                    | Staff<br>Validate<br>Wait Listed                                                                                                    |                                                 |                                                                                                    |      |
| Class     Description     Days/Times     Room     Instructor     Units     Status       UVSADMIN F717-C01<br>(L(butne)     Fin. Statement Ann<br>(L(butne)     Tu 2:30PM - 5:20PM     RJC 263     E. Bentzen-bilkvist     3.00     Image: Comparison of the comparison of the comparison of t                                                                                                    |                                                                                                    | Class Class Clas  | chedule                                                                                                    | Mo 7:00PM -<br>9:50PM -<br>d                                                                                                    | RJC 214  Delete      Oropped      Room      RJC 263                                                                                                    | Staff<br>Validate                                                                                                    | Units<br>3.00                                   | Status                                                                                                    |      |
| Class     Description     Description     Description       VBOMINF 717-C01     Fin. Statement Ani<br>(Lecture)     Tu 2:30PM - 5:20PM     RJC 263     E. Bentzen-bilixvist     3.00       VBADMINF 741-C01     Introduction to FinTech<br>(Lecture)     Mo 7:00PM - 9:50PM     RJC 263     K. Malinova     3.00                                                                                                    | USADUMIN K7/23-C01 L041a Mining & Business Mo 2:30PM - 5:20PM RJC 249 K. Wind 3.00 ▲                                                                                                    | Class Class Class Class Class Class Class Class Class Class USADMIN F717-C01 1177 USADMIN F747-C01 487)                                                                                                    | chedule  Description Fin. Statement Anl (Lecture)                                                                                                    | Mo 7.00PM<br>950PM<br>d<br>Carolled<br>Cayoffines<br>Tu 2:30PM - 520PM<br>Mo 7:00PM - 9:50PM                                                                                                    | RJC 214<br>Delete<br>Dropped<br>RJC 263<br>RJC 263                                                                                                    | Staff Validate Validate Validate Validate Validate Validate E Bentzen-bilivist K Malinova                                                                                                    | 3 00<br>Enroll<br>Units<br>3.00<br>3.00         | Status                                                                                                    |      |
| Class     Description     Description     Room     Instructor     Units     Status       USADMIN F717-C01     Fin. Status     Tu 2.30PM - 5.20PM     RJC 283     E. Bentzen-bilixist     3.00     ✓       USADMIN F741-C01     Introduction to Finicht<br>(Ledure)     Mo 7.00PM - 9.50PM     RJC 283     K. Malnova     3.00     ✓       USADMIN K723-C01     Data Mining & Business<br>bit(Ledure)     Mo 2.30PM - 5.20PM     RJC 249     K. Wind     3.00     ▲                                                                                                    |                                                                                                    | Enter           Find Classes         © Class Search           Ø Class Search         My Requirements           My Requirements         My Planner           Search         Search           Wy 2025 Fall Class S         Suspension           USAOMIN F717-C01         Sit77           USAOMIN F741-C01         Suspension           USAOMIN F742-C01         Sit70           USAOMIN F742-C01         Sit74                                                                                                    | chedule                                                                                                    | Mo 7.00PM<br>950PM<br>d<br>Carpolled<br>DaywTimes<br>Tu 2.30PM - 5.20PM<br>Mo 7.00PM - 9.50PM<br>Mo 7.00PM - 9.50PM                                                                                                    | RJC 214           Delete           ®Dropped           Room           RJC 263           RJC 263           RJC 263           RJC 249                                                                                                    | Staff Validate Validate Wait Listed E. Bentzen-bilkvist K. Malinova K. Wind                                                                                                    | 3.00<br>Enroll<br>Units<br>3.00<br>3.00<br>3.00 | Status                                                                                                    |      |
| Class         Description         Boys/Times         Room         Instructor         Units         Status           VBADMIN F717-C01         Fin.Statement Ani<br>(Lecture)         Tu 2:30PM - 5:20PM         RJC 263         E. Bentzen-bilivist         3:00         Image: Comparison of Comparison of Comparison                                                                                                    | USALMIN 0/01-C/01 Modeling /rescriptive Tu 7:00PM - 9:00PM RJC 214 Staff 3.00 🖌                                                                                                    | Enter      Enter      Enter      Enter      Enter      Enter      My Requirements      My Requirements      My Planner      Search      My 2025 Fall Class S      Class      USAOMIN F717-C01      S170      USAOMIN F741-C01      def7)      USAOMIN F742-C01      Extended      Search      Search      Se      | Chedule     Description     Fin. Statement Ani<br>(Lecture)     Introduction to FinTech<br>Introduction to FinTech<br>(Lecture)     Modeling Prescriptive     Modeling Prescriptive    | Mo 7.00PM<br>950PM<br>d<br>Carrolled<br>Dayu/Times<br>Tu 2:30PM - 5.20PM<br>Mo 7:00PM - 9.00PM<br>Tu 7:00PM - 9.00PM                                                                                                    | RJC 214           Delete           ©Dropped           RJC 263           RJC 263           RJC 263           RJC 249           RJC 214                                                                                                    | Staff Validate Validate Valida | 3.00<br>Enroll<br>3.00<br>3.00<br>3.00<br>3.00  | Status<br>**                                                                                                    |      |
| Class         Description         Days/Times         Room         Instructor         Units         Status           SADMIN F717-C01         Fin. Statement Anil         Tu 2:30PM - 5:20PM         RJC 263         E. Bentzen-bilivist         3.00         Image: Comparison of the comparison of the comparison                                                                                                    |                                                                                                    | Class Class | chedule                                                                                                    | Mo 7:00PM -<br>9:50PM -<br>d                                                                                                    | RJC 214  Delete      Oropped      Room      RJC 263                                                                                                    | Staff<br>Validate                                                                                                    | Units<br>3.00                                   | Status                                                                                                    |      |
| Class     Description     Description     Room     Instructor     Units     Status       MSDMIN F717-C01     Fin. Statument Ani<br>(Lecture)     Tu 2:30PM - 5:20PM     RJC 263     E. Bentzen-bitivist     3.00     ✓       USADMIN F741-C01     Introduction to Fin.Fin.ch<br>(Lecture)     Mo 7:00PM - 9:50PM     RJC 263     K. Malinova     3.00     ✓       USADMIN F741-C01     Introduction to Fin.Fin.ch<br>(Lecture)     Mo 7:00PM - 9:50PM     RJC 263     K. Malinova     3.00     ✓       USADMIN F723-C01     Data Ming & Business<br>Intel (Lecture)     Mo 2:30PM - 5:20PM     RJC 249     K. Wind     3.00     ▲                                                                                                    | VISADMIN 0701 CD1 Modeling Proceedings                                                                                                    | Enter     Enter     Enter     Enter     Enter     Enter     Enter     My Requirements     My Planner     Search     My 2025 Fall Class S     Class     UsADMIN F717-C01 1177 USADMIN F741-C01 4877 USADMIN C723-C01 2549                                                                                                    | Chedule  Description  Fin. Statement Ani (Lecture)  Introduction to FinTech (Lecture)  Matching & Business Intel (Lecture)                                                             | Mo 7.00PM<br>950PM<br>d<br>Carrolled<br>Carrolle | RJC 214<br>Delete<br>Dropped<br>RJC 263<br>RJC 263<br>RJC 263<br>RJC 249                                                                                                    | Staff Validate Validate Validate Validate Validate Validate Validate KWait Listed E. Bentzen-bilivist K. Malinova K. Wind                                                                                                    | 3.00<br>Enroll<br>3.00<br>3.00<br>3.00          | Saha<br>2<br>2<br>2<br>2<br>2<br>2<br>2<br>2<br>2<br>2<br>2<br>2<br>2                                                                                                    |      |
| Class     Description     Description     Room     Instructor     Units     Status       USADMIK F71-C01     Fin. Statusment Ani<br>(Lecture)     Tu 2:30PM - 5:20PM     RJC 263     E. Bentzen-bilivist     3.00     Image: Construction 15 Fin. Status       USADMIK F74-C01     Introduction 15 Fin. Status     Mo 7:00PM - 9:50PM     RJC 263     K. Mailnova     3.00     Image: Construction 15 Fin. Status       USADMIK F74-C01     Data Minnya & Business     Mo 2:30PM - 5:20PM     RJC 249     K. Vind     3.00     Image: Construction 16 Fin. Status       USADMIK F74-C01     Data Minnya & Business     Mo 2:30PM - 5:20PM     RJC 249     K. Vind     3.00     Image: Construction 16 Fin. Status       USADMIK F74-C01     Mo de construction 16 Fin. Status     Status     Status     Status     Image: Construction 16 Fin. Status       USADMIK F74-C01     Mo de construction 16 Fin. Status     Status     Status     Status     Image: Construction 16 Fin. Status                                                                                                    | USADMIN 2701-C01 Modeling Prescriptive<br>1/23) TO 7.00PM - 9:00PM RJC 214 Staff 3.00                                                                                                    |                                                                                                    | Chedule      Description      Fin: Statement Anl (Lecture)      Introduction to FinTach (Lecture)      Introduction to FinTach (Lecture)      Modeling Prescriptive Analytic (Lecture) | Mo 7.00PM<br>950PM<br>d<br>CopyJTmes<br>Tu 2.30PM - 520PM<br>Mo 7.00PM - 9.50PM<br>Tu 7.00PM - 9.00PM                                                                                                    | RJC 214           Delete         Common Common Co | Staff Validate Validate Valida | 3.00<br>Enroll<br>3.00<br>3.00<br>3.00<br>3.00  | Seine<br>Comparison<br>Comparison |      |

20 Click "Finish Enrolling" then it will now be added to your class schedule with a triangle symbol as the status.

|                                   |                                 |                                   |             | Enrollment Sho          | opping Cart |  | ស | Д |  |
|-----------------------------------|---------------------------------|-----------------------------------|-------------|-------------------------|-------------|--|---|---|--|
|                                   |                                 | go to                             | ~0          | »                       |             |  |   |   |  |
| arch Plan Enroll                  | My Academics                    |                                   |             |                         |             |  |   |   |  |
| Planner   Shopping Car            | rt   Course History             |                                   |             |                         |             |  |   |   |  |
| pping Cart                        |                                 |                                   | 1-2-3       |                         |             |  |   |   |  |
| Confirm classe                    | s                               |                                   |             |                         |             |  |   |   |  |
| Select Finish E<br>adding these c | Enrolling to process your requi | est for the classes listed. To ex | sit without |                         |             |  |   |   |  |
| 2025 Fall   Gradual               | te   McMaster University        |                                   |             |                         |             |  |   |   |  |
|                                   |                                 | Open                              | Closed      | Wait List               |             |  |   |   |  |
| Class                             | Description<br>Principles of    | Days/Times                        | Room        | Instructor Units Status |             |  |   |   |  |
| ADMIN B715-C01<br>5)              | Leadership                      | Mo 7:00PM - 9:50PM                | RJC 214     | Staff 3.00              |             |  |   |   |  |
|                                   |                                 |                                   | Cancel Pre  | vious Finish Enrolling  |             |  |   |   |  |
|                                   |                                 |                                   |             |                         |             |  |   |   |  |
|                                   |                                 |                                   |             |                         |             |  |   |   |  |
| o to top                          |                                 |                                   |             |                         |             |  |   |   |  |
| o to top                          |                                 |                                   |             |                         |             |  |   |   |  |
| e to top                          |                                 |                                   |             |                         |             |  |   |   |  |
| o to top                          |                                 |                                   |             |                         |             |  |   |   |  |
| o to top                          |                                 |                                   |             |                         |             |  |   |   |  |
| o to top                          |                                 |                                   |             |                         |             |  |   |   |  |
| o to top                          |                                 |                                   |             |                         |             |  |   |   |  |
| o to top                          |                                 |                                   |             |                         |             |  |   |   |  |
| to top                            |                                 |                                   |             |                         |             |  |   |   |  |
| to top                            |                                 |                                   |             |                         |             |  |   |   |  |
| 9 to top                          |                                 |                                   |             |                         |             |  |   |   |  |
| to top                            |                                 |                                   |             |                         |             |  |   |   |  |
| to top                            |                                 |                                   |             |                         |             |  |   |   |  |
| o to top                          |                                 |                                   |             |                         |             |  |   |   |  |
| o to top                          |                                 |                                   |             |                         |             |  |   |   |  |
| o to top                          |                                 |                                   |             |                         |             |  |   |   |  |
| o to top                          |                                 |                                   |             |                         |             |  |   |   |  |

## 21 If you see any error messages, email askmba@mcmaster.ca